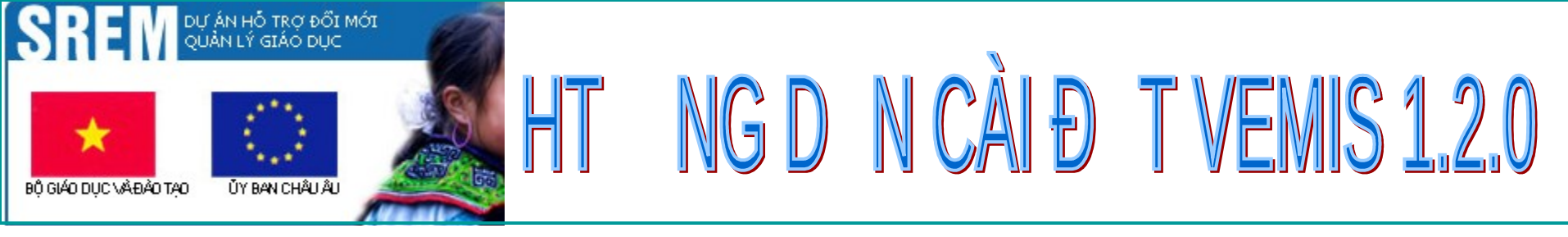

- 1. Kiểm tra hiện trạng máy tính đang sử dụng
   2.Cài đặt môi trường hỗ trợ hệ thống V.EMIS
   3.Cài đặt chương trình V.EMIS
   4.Cài đặt font mã vạch ( Để sử dụng phân hệ TV)
- 5.Cài đặt SQLServer Management Studio Express 6.Kiểm tra việc cài đặt hệ thống phần mềm VEMIS đã thành công chưa.

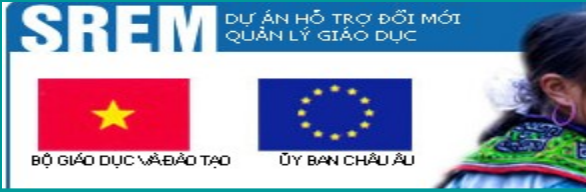

# HT NG D N CÀI Đ T VEMIS 1.2.0

- Kiểm tra máy tính đang sử dụng tr**ướ**c khi cài đặt a) Đã cài VEMIS ch**ư**a?
  - + Nếu đã cài phiên bản từ 1.1.0 -> 1.1.4 thì chỉ cần nâng cấp
    1.2.0 (Phân hệ thời khóa biểu cần cài đặt VEMIS 1.2.0 và lựa chọn thêm phân hệ Quản lý giảng dạy).
  - + Nếu chưa cài VEMIS thì thực hiện các nội dung từ b đến f
- b) Ngôn ngữ HĐH của máy tính

(Nếu đang sử dụng ngôn ngữ có dấu thì phải chuyển sang ngôn r

- c) Thiết lập đúng ngày giờ hiện hành của hệ thống máy tính
- d) Dừng dịch vụ của các chương trình diệt Virus
- e) Dừng dịch vụ của bức tường lửa
- f) Hệ điều hành (HĐH) của máy đang sử dụng :

+ Nếu là Win7 (cần giảm độ bảo mật trước khi cài)

+ Nếu là Vista-32 bit (cần giảm độ bảo mật trước khi cài)
+ Nếu là Win7 – 64 bit, Vista - 64 bit (cần phải cài máy ảo – Sẽ được hướng dẫn riêng cho điều phối viên các Sở)

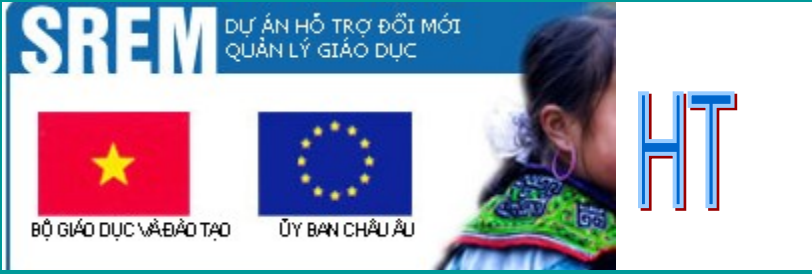

### **Giờ hệ thống (cần thiết lập đúng ngày giờ hiện hành)** B1 : Kich đúp vào biểu tượng thời gian B2 : Chọn "Time Zone" và "(GMT+07:00)...

6:00 AM

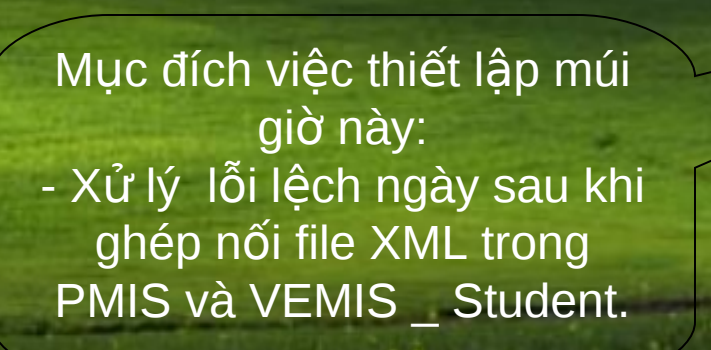

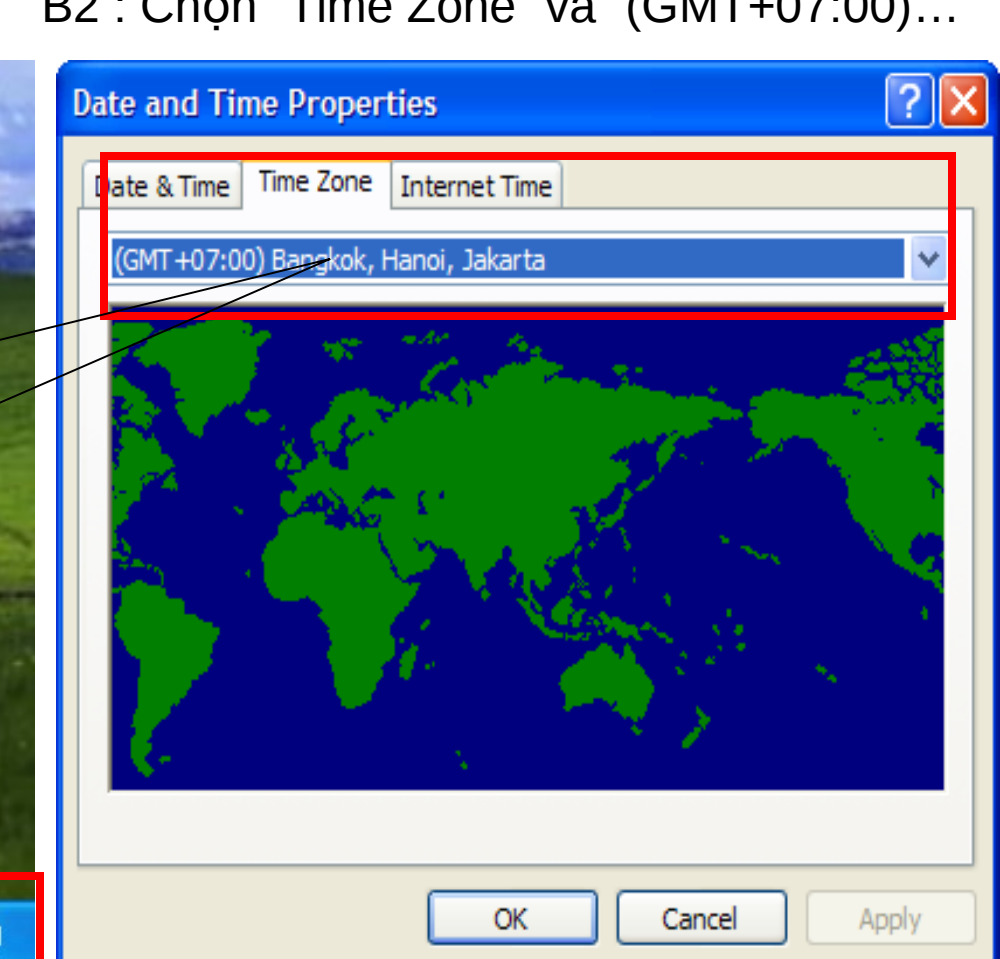

NG D N CÀI Đ T VEMIS 1.2.0

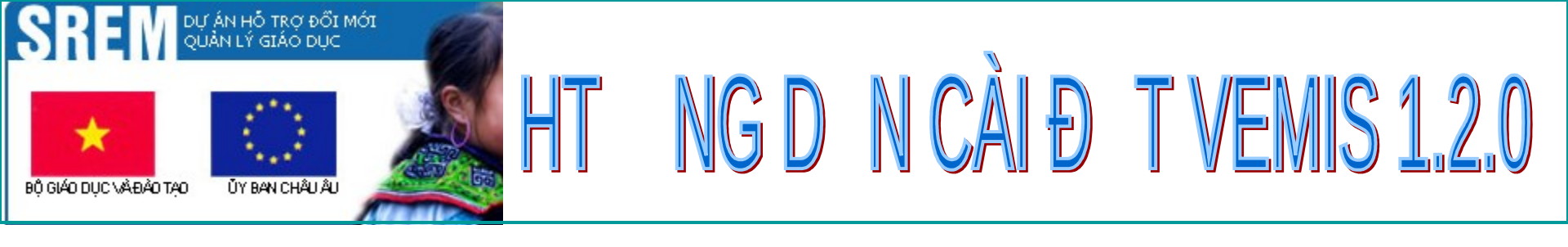

# CẤU TRÚC CỦA CD CÀI ĐẶT

# Có 4 thư mục:

- Bocai (Bộ cài đặt V.EMIS)
- Tailieu ( Tài liệu HDSD)
- Tienich(Một số PM hỗ trợ)
- Dữ liệu Demo

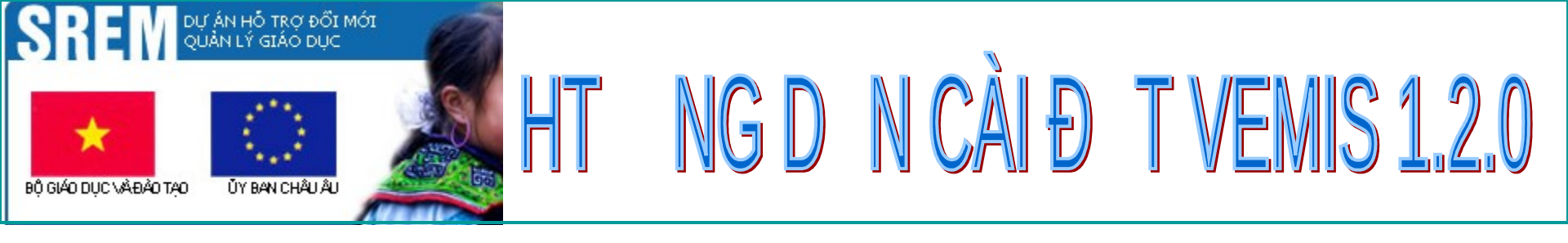

# 1. Thư mục Bộ cài

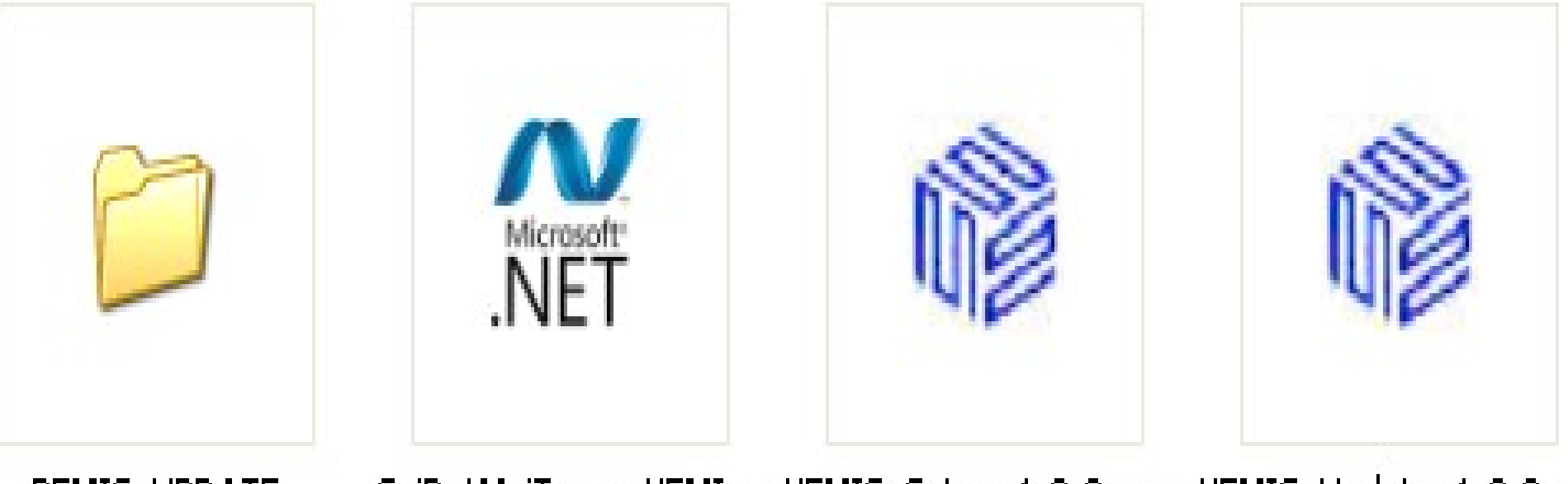

PEMIS\_UPDATE CaiDatMoiTruongVEMI... VEMIS\_Setup\_1.2.0\_x... VEMIS\_Update\_1.2.0\_.

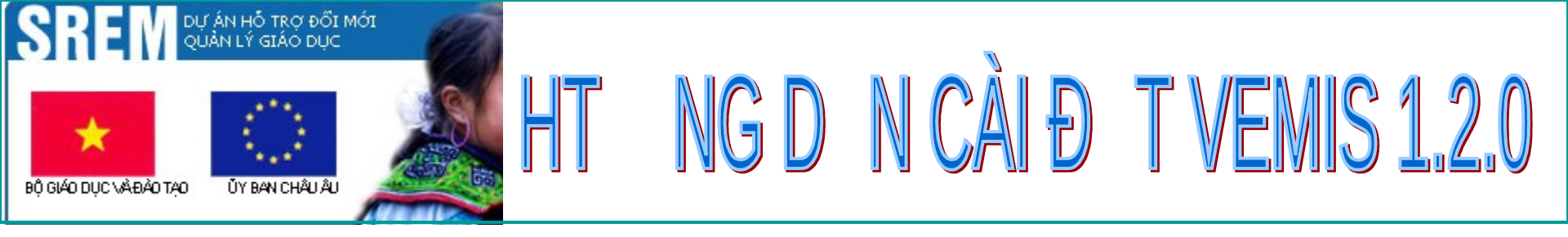

# 2. Thư mục tiện ích

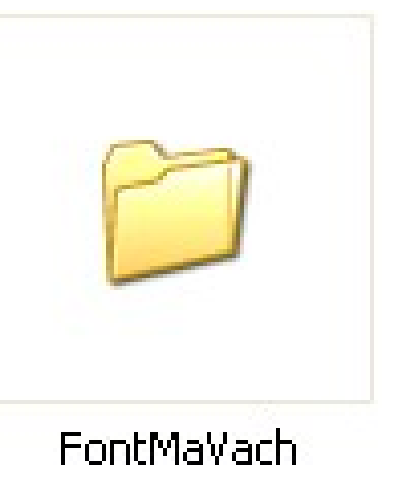

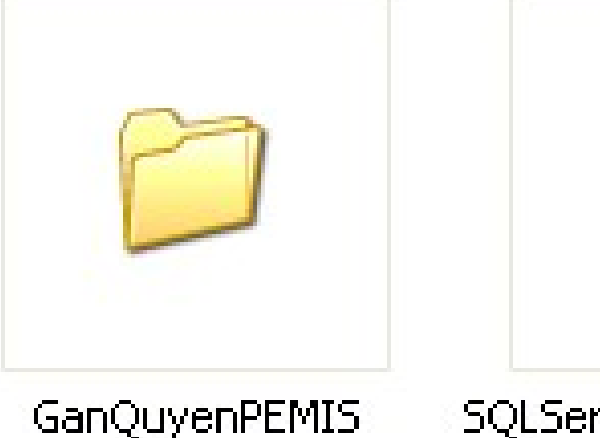

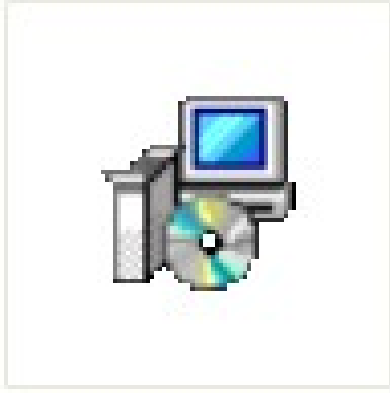

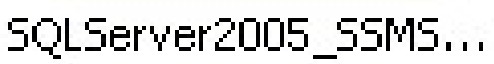

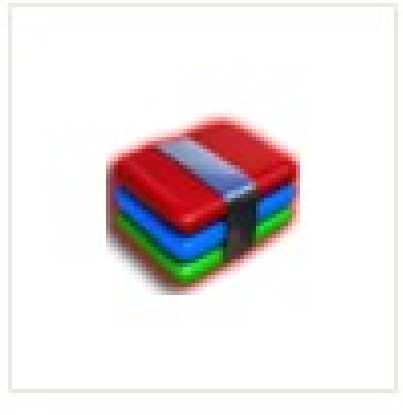

TongHopPEMIS.rar

# 3. Thư mục tài liệu

BaigiangTH\_QuytrinhVEMIStimetable 🌉 1.HD CAI DAT VEMIS .ppt 🕮 2.HD UPDATE.ppt 🐫 3.HDSD QLTB.ppt 🕮 4.HDTV.ppt 1.0.ppt 🐏 5.Huong dan khac phuc loi cai dat tren Windows 7.0.ppt 🐏 6.Huong dan khac phuc loi cai dat tren Windows Vista.ppt 💾 7. HDSD Phan he QLGD.doc 🕎 8. Huongdan Cai SQL Express 2005\_ADV. doc 🕮 9.HD\_CHUYEN\_NNGU .ppt 🌉 10.HD\_GO\_SQL .ppt 🌉 11.HD\_CAI\_SQL .ppt 🐏 12. Huong dan cai dat may ao.ppt 13.HD Sao lu phuc hoi.ppt 📚 14.VEMIS\_Student.rar 🥵 15. HD dong bo cay danh muc.rar

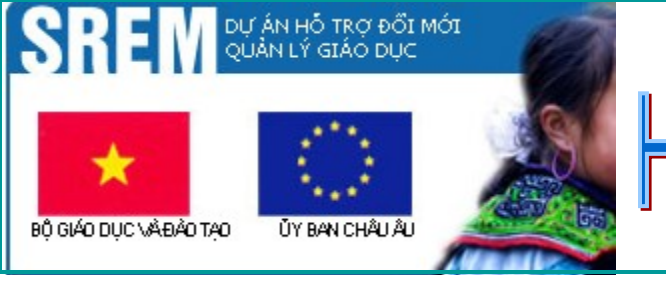

# HT NGD N CÀI Đ T VEMIS 1.2.0

# 2. Cài đặt môi trường

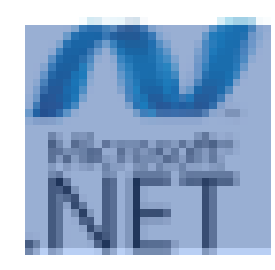

CaiDatMoiTruo ngVEMIS\_2006 2012.exe

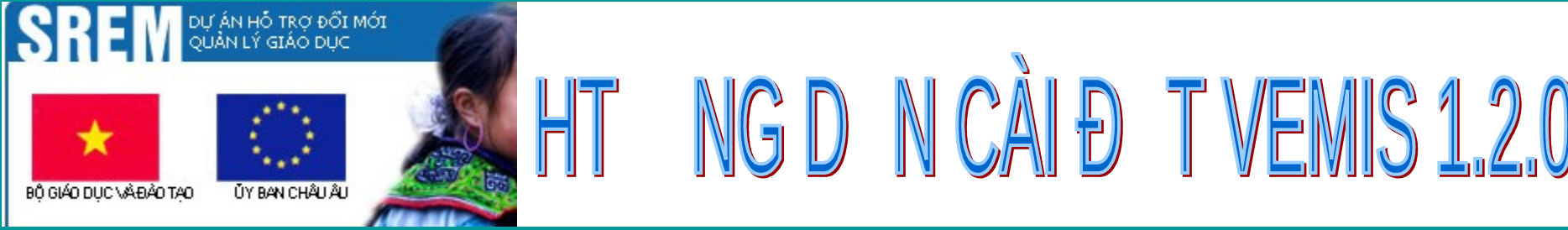

#### 🔐 Cai dat moi truong VEMIS

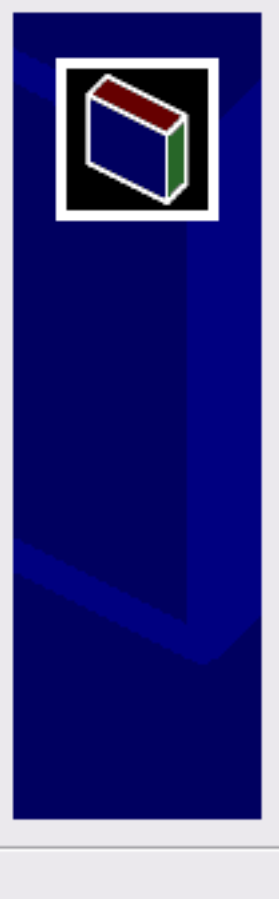

#### Giới thiệu dự án SREM:

Dự án hỗ trợ đỗi mới quản lý giáo dục (SREM) được bắt đầu thực hiện vào tháng 4 năm 2006, được sự hỗ trợ tài chính từ Cộng đồng Châu Âu (EC). Thông qua các hoạt động hỗ trợ kỹ thuật và cấp vốn trực tiếp, mục tiêu tổng thể của dự án SREM nhằm hỗ trợ Bộ Giáo dục và Đào tạo (Bộ GD-ĐT) thực hiện các mục tiêu đề ra trong Chiến lược phát triển giáo dục của Việt Nam giai đoạn 2001 – 2010.

 Mục đích của SREM: - Nâng cao năng lực quản lý giáo dục ở cấp Bộ, Sở và Phòng GD&ĐT và các trường. - Xây dựng hệ thống công nghệ thông tin cho hệ thống quản lý giáo dục đỗi mới.
 Nhiệm vụ của SREM: Các nội dung chủ yếu trong Kế hoạch hoạt động tổng thể của Dự án SREM - Hỗ trợ Bộ GD&ĐT đạt các mục tiêu Chương trình cải cách hành chính - Tăng cường quản lý giáo dục - Xây dựng hệ thống CNTT tích hợp cho công tác quản lý ở khối Giáo dục phỗ thông. Phần cốt lối là hệ thống phần mềm quản lý giáo dục V.EMIS - cấp trường và BD.EMIS - cấp Phòng/Sở.

Bản quyền (C) V.EMIS thuộc về dư án SREM. Hỗ trợ kỹ thuật: Dư

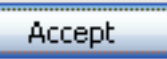

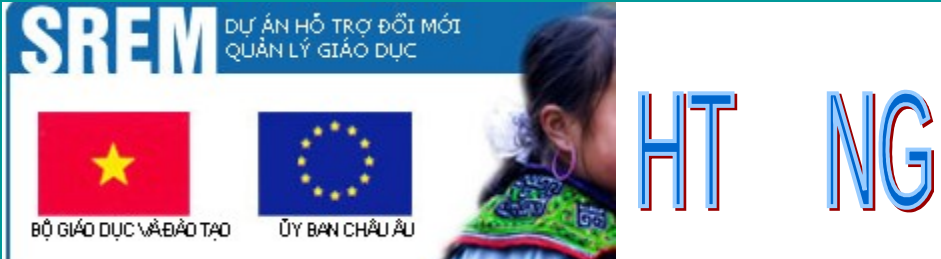

# T NGD N CÀI Đ T VEMIS 1.2.0

# BƯỚC 2

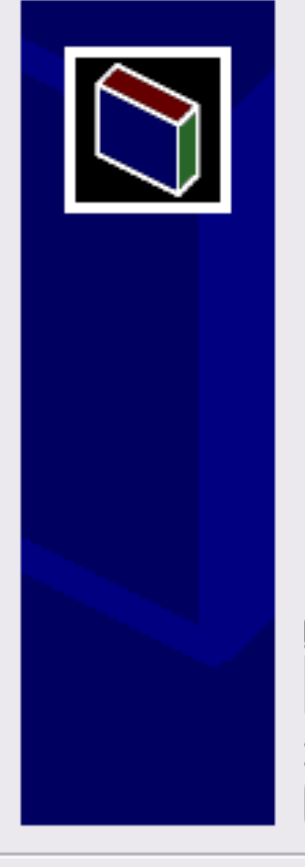

🚟 Cai dat moi truong VEMIS

- Press Install button to start extraction.
- Use Browse button to select the destination folder from the folders tree. It can be also entered manually.
- If the destination folder does not exist, it will be created automatically before extraction.

| Destination folder<br>Cai Dat Moi Truong VEMIS<br>Installation progress |         | <b>•</b> | Bro <u>w</u> se |
|-------------------------------------------------------------------------|---------|----------|-----------------|
|                                                                         | Install |          | Cancel          |

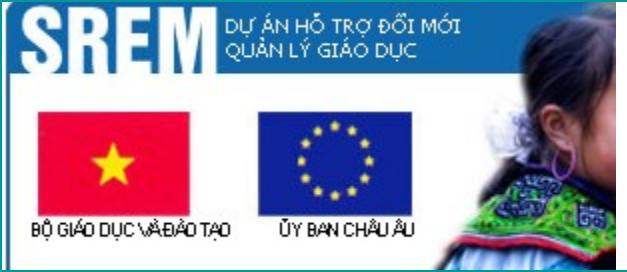

Cài môi trường . NET Framework 3.5

| 🐞 Framework Setup             |  |
|-------------------------------|--|
| For the following components: |  |

NET Framework 3.5

Please read the following license agreement. Press the page down key to see the rest of the agreement.

IG D N CÁI Ð T VEMIS 1,2.

×

### MICROSOFT SOFTWARE SUPPLEMENTAL LICENSE TERMS

MICROSOFT .NET FRAMEWORK 3.5 FOR MICROSOFT WINDOWS OPERATING SYSTEM

View EULA for printing

Ē

Do you accept the terms of the pending License Agreement?

If you choose Don't Accept, install will close. To install you must accept this agreement.

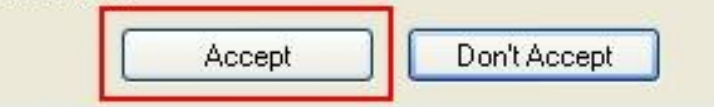

### UT ÁN HỎ TRƠ ĐỘI MÓT QUÀN LÝ GIÁO DỤC UY BAN CHÂUÂU D UY BAN CHÂUÂU

# BƯỚC 4

BỔ GIÁO DUC VÀ ĐÀO TAO

Cài môi trường: Crytal Reports Basic for Visual Studio 2008 ( x 84, x64)

#### 🐞 Framework Setup

For the following components:

Crystal Reports Basic for Visual Studio 2008 (x86, x64)

Please read the following license agreement. Press the page down key to see the rest of the agreement.

CRYSTAL REPORTS BASIC FOR MICROSOFT VISUAL STUDIO 2008 LICENSE AGREEMENT

IMPORTANT-READ CAREFULLY: THIS IS A LEGAL AGREEMENT BETWEEN YOU AND BUSINESS OBJECTS SOFTWARE LIMITED ("BUSINESS OBJECTS") FOR THE BUSINESS OBJECTS SOFTWARE PRODUCT IDENTIFIED ABOVE, WHICH MAY INCLUDE COMPUTER SOFTWARE, ASSOCIATED MEDIA, PRINTED MATERIALS AND ONLINE OR ELECTRONIC DOCUMENTATION ("SOFTWARE"). BEFORE CONTINUING

🖹 🛛 Vie

View EULA for printing

Do you accept the terms of the pending License Agreement?

If you choose Don't Accept, install will close. To install you must accept this agreement.

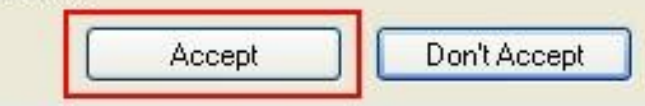

# SREM Dự án hồ trợ đối mới Quản lý giáo dục Độ giáo dục và đảo tạo Vy ban chấu ấu Vy ban chấu ấu Vy ban chấu là Vy ban chấu là Vy ban chấu là Vy ban chấu là Vy ban chấu Vy ban chấu là Vy ban chấu là Vy

| Please read the following license agreement. Press the page down ke<br>see the rest of the agreement.<br>MICROSOFT SOFTWARE LICENSE TERMS<br>MICROSOFT REPORTVIEWER 2008<br>These license terms are an agreement between Microsoft Corporation<br>(or based on where you live, one of its affiliates) and you. Please<br>read them. They apply to the software named above, which includes<br>the media on which you received it, if any. The terms also apply to<br>any Microsoft<br>* updates,<br>* supplements,<br>* Internet-based services and | port viewer                                                                              |            |
|----------------------------------------------------------------------------------------------------|------------------------------------------------------------------------------------------|------------|
| MICROSOFT SOFTWARE LICENSE TERMS<br>MICROSOFT REPORTVIEWER 2008<br>These license terms are an agreement between Microsoft Corporation<br>(or based on where you live, one of its affiliates) and you. Please<br>read them. They apply to the software named above, which includes<br>the media on which you received it, if any. The terms also apply to<br>any Microsoft<br>* updates,<br>* supplements,<br>* Internet-based services and                                                                                                    | ment. Press the page down                                                                | n key t    |
| MICRUSUFT REPUBLIVIEWER 2008<br>These license terms are an agreement between Microsoft Corporation<br>(or based on where you live, one of its affiliates) and you. Please<br>read them. They apply to the software named above, which includes<br>the media on which you received it, if any. The terms also apply to<br>any Microsoft<br>* updates,<br>* supplements,<br>* Internet-based services and                                                                                                    | TERMS                                                                                    |            |
|                                                                                                    | anniaces) and you. In lease<br>named above, which includ<br>any. The terms also apply to | ides<br>:o |
| View EULA for printing                                                                                                    | 1                                                                                        |            |
| <br>Do you accept the terms of the pending License Agreeme                                                                                                    | 1                                                                                        |            |

# BỘ GIÁO DỤC VÀ ĐẢO TẠO

# BƯỚC 6

#### 🐞 VEMISFramework Setup

For the following components:

SQL Server 2005 Express Edition SP2 (x86)

Please read the following license agreement. Press the page down key to see the rest of the agreement.

APTVEMIS 1.

×

MICROSOFT SOFTWARE LICENSE TERMS

MICROSOFT SQL SERVER 2005 EXPRESS EDITION SERVICE PACK 2

These license terms are an agreement between Microsoft Corporation (or based on where you live, one of its affiliates) and you. Please read them. They apply to the software named above, which includes the media on which you received it, if any. The terms also apply to any Microsoft

Tiew EULA for printing

Do you accept the terms of the pending License Agreement?

If you choose Don't Accept, install will close. To install you must accept this agreement.

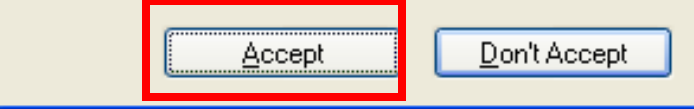

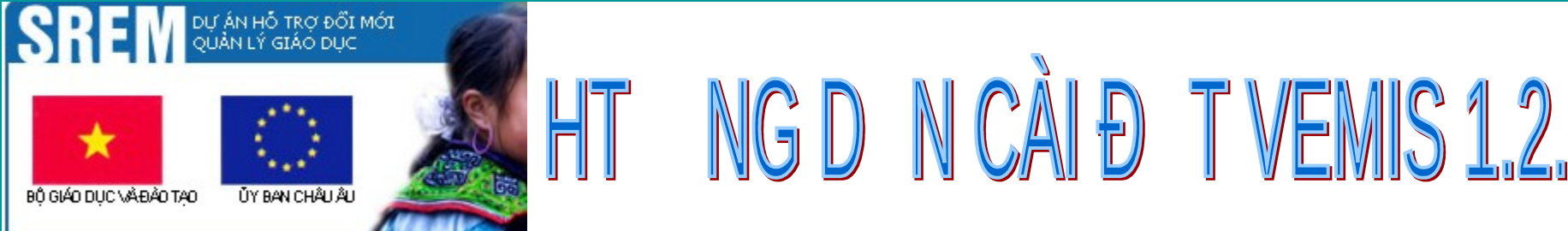

| VEMISFramework Setur    |                     |              | <u> a</u> |
|-------------------------|---------------------|--------------|-----------|
| 🕑 V LMISF FAMEWORK SELU |                     | 10 F M I C F |           |
|                         |                     |              |           |
|                         | o over un electro p |              |           |

| 1 |   |
|---|---|
|   | A |
|   |   |
|   |   |
|   |   |

The following components will be installed on your machine:

CRRuntime\_12\_3\_mlb

#### Do you wish to install these components?

If you choose Cancel, setup will exit.

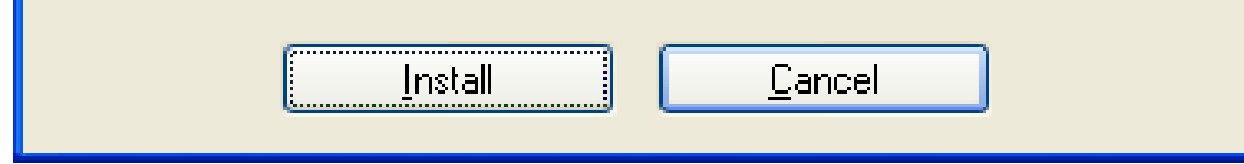

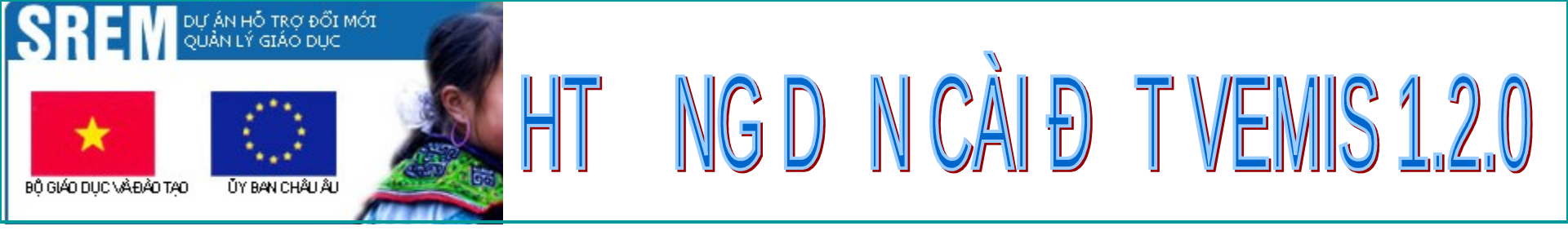

| 🐻 VEMI | SFramework Setup              |        |
|--------|-------------------------------|--------|
| 6      | Installing .NET Framework 3.5 |        |
|        |                               | Cancel |

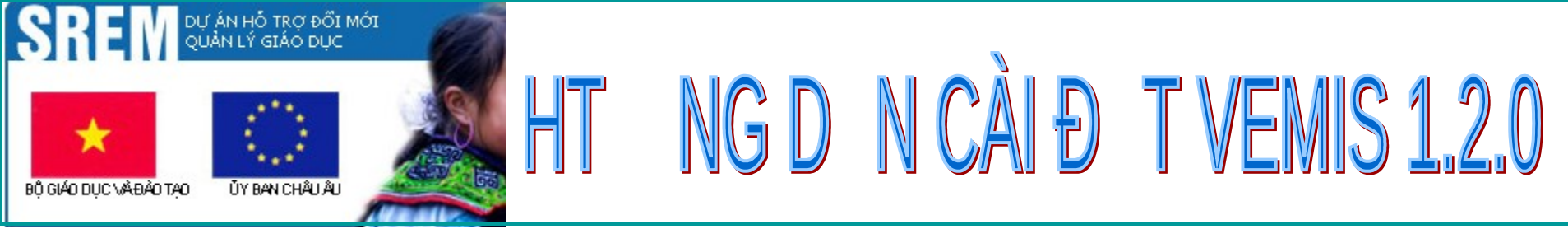

| 🐻 VEMI | SFramework Setup                                                   | × |
|--------|--------------------------------------------------------------------|---|
| 6      | Installing Crystal Reports Basic for Visual Studio 2008 (x86, x64) |   |
|        |                                                                    |   |
|        | <u>C</u> ancel                                                     |   |

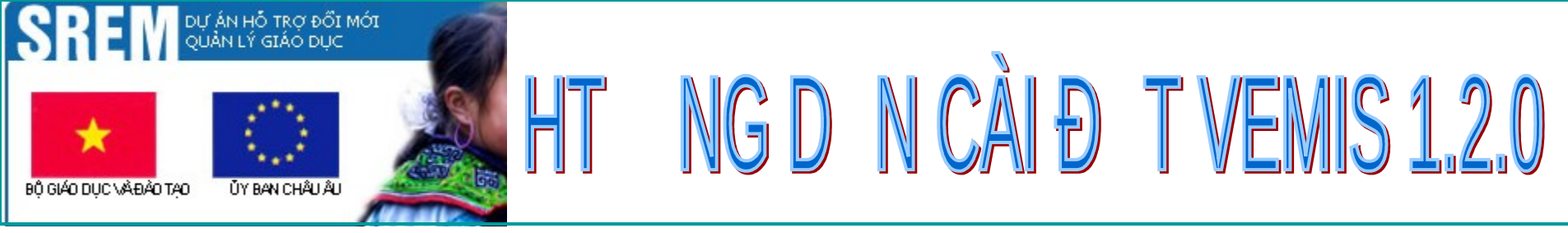

| 🐻 VEMI | SFramework Setup              |                |
|--------|-------------------------------|----------------|
| 6      | Installing CRRuntime_12_3_mlb |                |
|        |                               | <u>C</u> ancel |

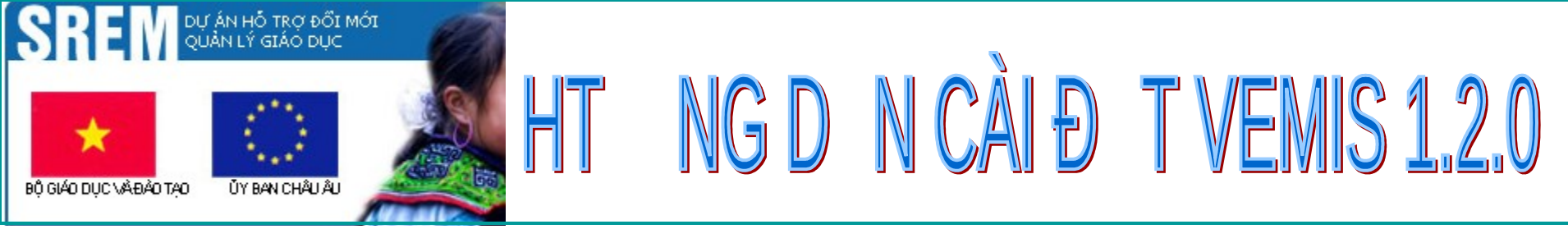

| 🐞 VEMI | SFramework Setup                                     |                |
|--------|------------------------------------------------------|----------------|
| 6      | Installing SQL Server 2005 Express Edition SP2 (x86) |                |
|        |                                                      | <u>C</u> ancel |

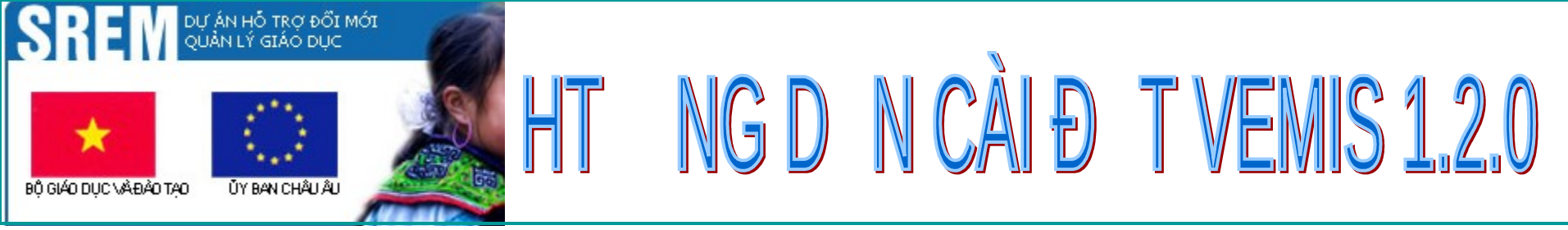

| 🕉 VEMI | SFramework Setup                                     |                |
|--------|------------------------------------------------------|----------------|
| 6      | Installing SQL Server 2005 Express Edition SP2 (x86) |                |
|        |                                                      |                |
|        |                                                      | <u>C</u> ancel |

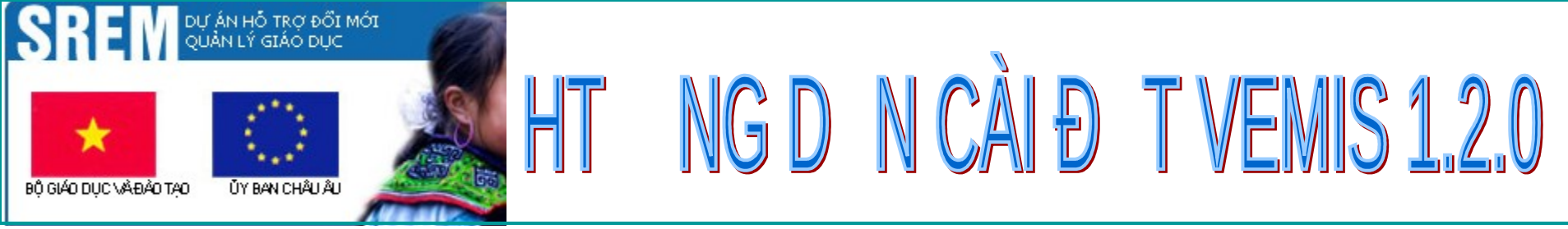

| 🐞 VEMI | SFramework Setup                                     | $\mathbf{X}$   |
|--------|------------------------------------------------------|----------------|
| 6      | Installing SQL Server 2005 Express Edition SP2 (x86) |                |
|        |                                                      |                |
|        |                                                      | <u>C</u> ancel |

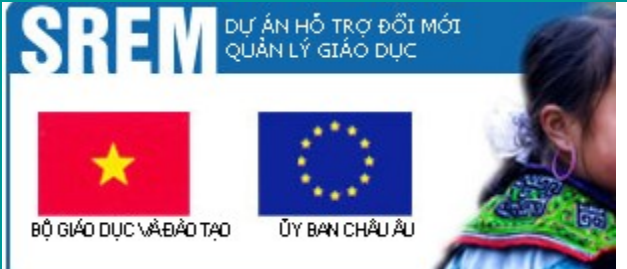

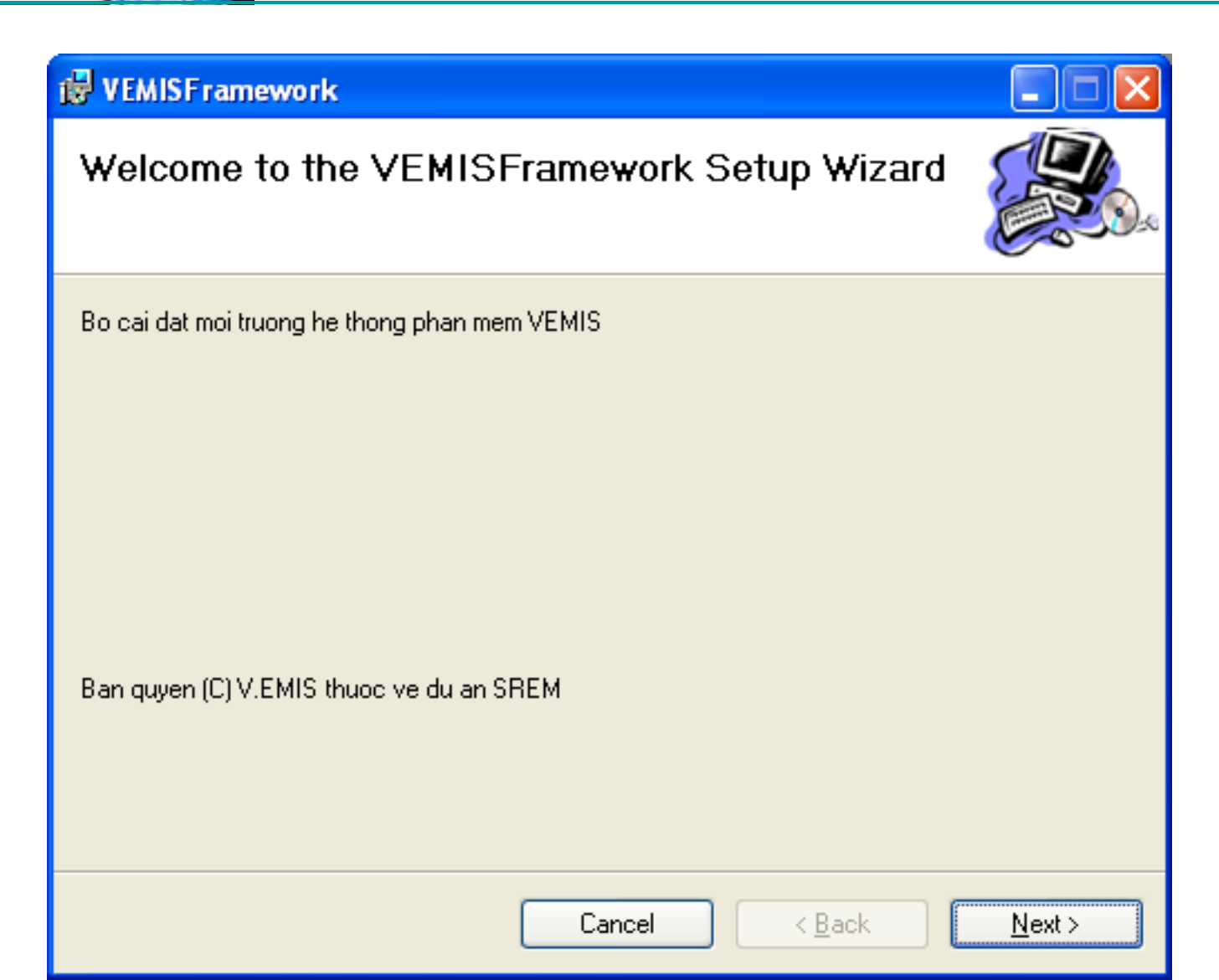

IGDNCĂIÐTVEMIS 1.2.0

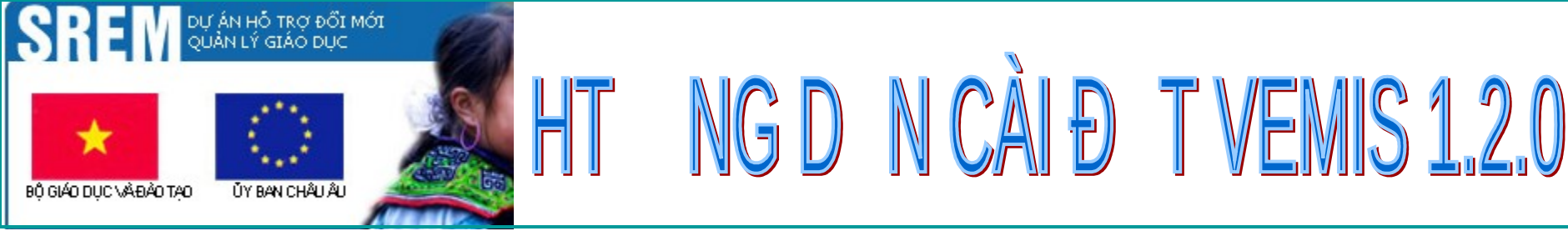

#### 😼 VEMISFramework

Welcome to the VEMISFramework Setup Wizard

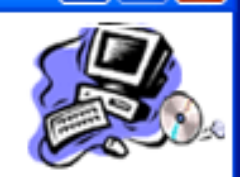

Bo cai dat moi truong he thong phan mem VEMIS

Ban quyen (C) V.EMIS thuod ve du an SREM

Cancel < <u>B</u>ack <u>N</u>ext >

### DU ÁN HÓ TRƠ ĐỜI MÓI QUẢN LÝ GIÁO DỤC VY BAN CHẨU ÂU VY BAN CHẨU ÂU

### **BƯỚC 16**

BỘ GIÁO DỤC VÀ ĐÀO TẠO

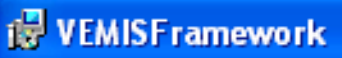

#### Select Installation Folder

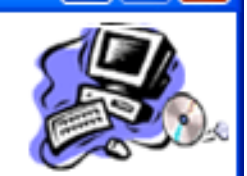

The installer will install VEMISFramework to the following folder.

To install in this folder, click "Next". To install to a different folder, enter it below or click "Browse".

| <u>F</u> older: |
|-----------------|
|-----------------|

| C:\Program Files\VEMISFramework\                                       | Browse          |
|------------------------------------------------------------------------|-----------------|
|                                                                        | Disk Cost       |
| Install VEMISFramework for yourself, or for anyone who uses this compu | ter:            |
| ⊙ Everyone                                                             |                 |
| ◯ Just <u>m</u> e                                                      |                 |
| Cancel < <u>B</u> ack                                                  | . <u>N</u> ext≻ |

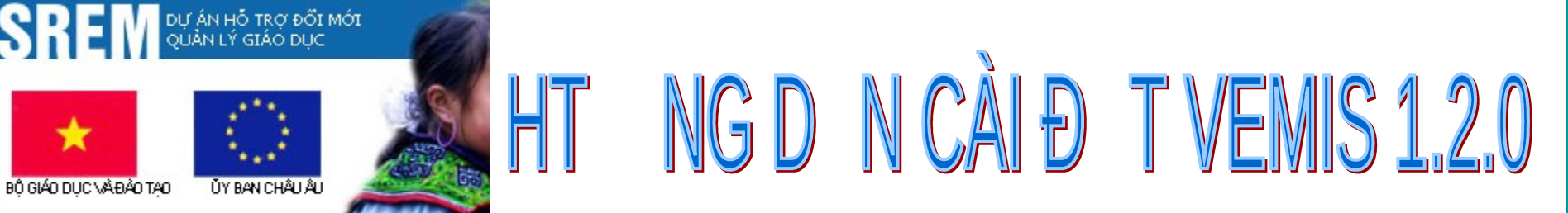

S

#### VEMISF ramework

#### **Confirm Installation**

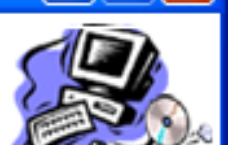

The installer is ready to install VEMISFramework on your computer.

Click "Next" to start the installation.

| Cancel |  |  |
|--------|--|--|
|--------|--|--|

<u>N</u>ext >

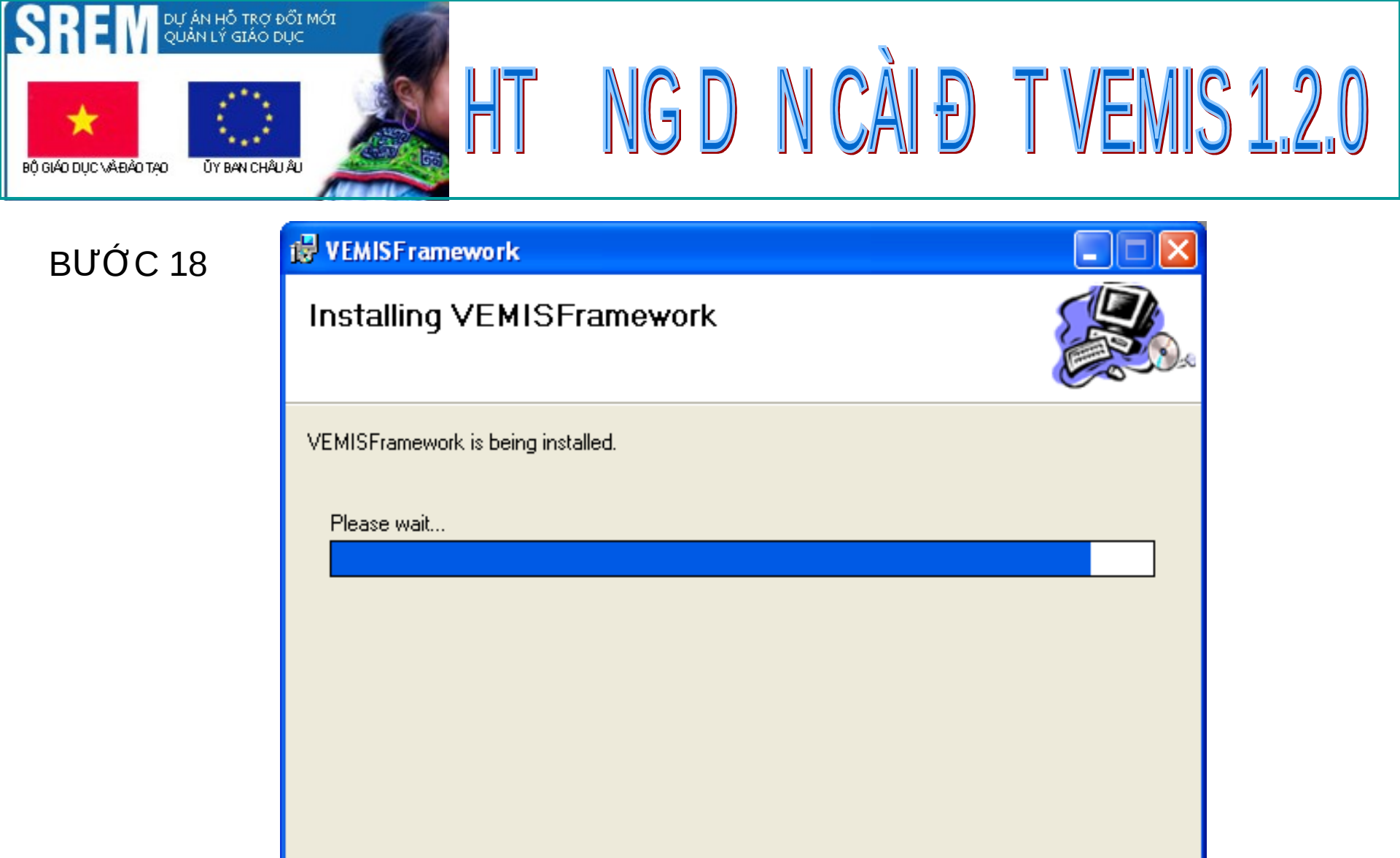

| Cancel | < Back | Next |
|--------|--------|------|
|        |        |      |

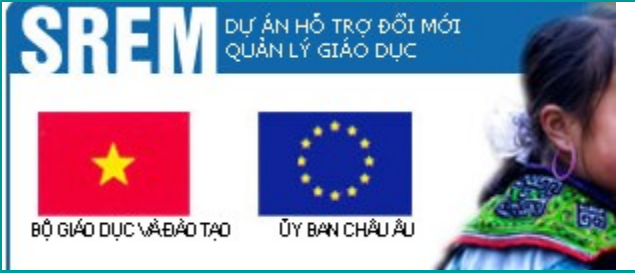

#### 🙀 Framework

#### Welcome to the Framework Setup Wizard

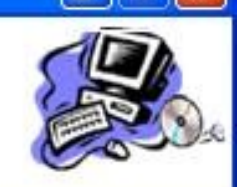

The installer will guide you through the steps required to install Framework on your computer.

IG D N CÀI Đ T VEMIS 1.2.0

WARNING: This computer program is protected by copyright law and international treaties. Unauthorized duplication or distribution of this program, or any portion of it, may result in severe civil or criminal penalties, and will be prosecuted to the maximum extent possible under the law.

|  | Cancel | < Back | Next > |
|--|--------|--------|--------|
|--|--------|--------|--------|

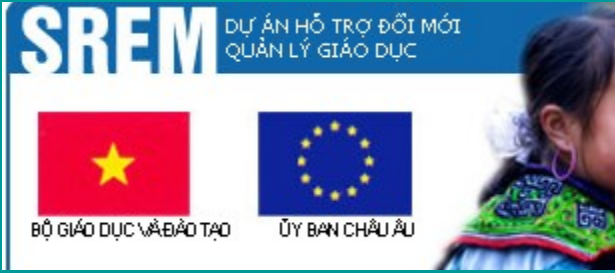

HT NGD N CÀI Đ T VEMIS 1.2.0

BƯỚC 20

Cài đặt môi trường thành công

| <mark>⊯</mark> VEMISFramework        |            |                |               |
|--------------------------------------|------------|----------------|---------------|
| Installation Complete                |            |                |               |
| VEMISFramework has been successfully | installed. |                |               |
| Click "Close" to exit.               |            |                |               |
|                                      |            |                |               |
|                                      |            |                |               |
|                                      |            |                |               |
|                                      |            |                |               |
|                                      |            |                |               |
|                                      |            |                |               |
|                                      |            |                |               |
|                                      | Cancel     | < <u>B</u> ack | <u>C</u> lose |

# BƯỚC 21:

# Khởi động services "SQL Server Browser" - C1: Vào Start → Run → Đánh lệnh services.msc

- C2: Nhấn tổ hợp phím:biểu tượng window +
 R

Đánh lệnh services.msc

# BƯỚC 22:

**Kích** đúp chuột trái tại dòng SQL Server **Browse** 

| File Action V    | /iew Help                                                                          |                                                                                                    |                                                                                                    |                                                                |                                                                                                    |                                                                                                    |   |
|------------------|------------------------------------------------------------------------------------|----------------------------------------------------------------------------------------------------|----------------------------------------------------------------------------------------------------|----------------------------------------------------------------|----------------------------------------------------------------------------------------------------|----------------------------------------------------------------------------------------------------|---|
| Þ 🔶 🛛 🖬          | ) 🖸 🗟 🛛 🖬 🖬 🖬 🖬 🖬                                                                  |                                                                                                    |                                                                                                    |                                                                |                                                                                                    |                                                                                                    |   |
| 🚴 Services (Loca | Services (Local)                                                                   |                                                                                                    |                                                                                                    |                                                                |                                                                                                    |                                                                                                    |   |
|                  | SQL Server Browser                                                                 | Name                                                                                                    | Description                                                                                                    | Status                                                         | Startup Type                                                                                                    | Log On As                                                                                                    |   |
|                  | Description:<br>Provides SQL Server connection<br>information to client computers. | <ul> <li>Secondary Logon</li> <li>Secure Socket Tunneling Proto</li> <li>Security Accounts Manager</li> <li>Security Center</li> <li>Server</li> <li>Shell Hardware Detection</li> <li>Skype Updater</li> <li>Smart Card</li> <li>Smart Card Removal Policy</li> <li>SNMP Trap</li> </ul>                                                                      | Enables starting<br>Provides suppo<br>The startup of t<br>The WSCSVC (<br>Supports file, pr<br>Provides notific<br>Enables the det<br>Manages acces<br>Allows the syste<br>Receives trap m | Started<br>Started<br>Started<br>Started<br>Started<br>Started | Manual<br>Manual<br>Automatic<br>Automatic (D<br>Automatic<br>Automatic<br>Automatic<br>Automatic<br>Manual<br>Manual  | Local Syste<br>Local Service<br>Local Service<br>Local Syste<br>Local Syste<br>Local Syste<br>Local Service<br>Local Syste<br>Local Service |   |
|                  |                                                                                    | <ul> <li>Software Protection</li> <li>SPP Notification Service</li> <li>SQL Server (MSSQLSERVER)</li> <li>SQL Server (SQLEXPRESS)</li> <li>SQL Server Active Directory Hel</li> <li>SQL Server Agent (MSSQLSERV</li> <li>SQL Server Agent (MSSQLSERV</li> <li>SQL Server FullText Search (MS</li> <li>SQL Server VSS Writer</li> <li>SSDP Discovery</li> </ul> | Enables the do<br>Provides Softwa<br>Provides storag<br>Provides storag<br>Enables integrat<br>Executes jobs,<br>Provides SQL Se<br>Quickly creates<br>Provides the int<br>Discovers netw  | Started<br>Started<br>Started<br>Started                       | Automatic (D<br>Manual<br>Automatic<br>Automatic<br>Disabled<br>Manual<br>Disabled<br>Automatic<br>Automatic<br>Manual | Network S<br>Local Service<br>Local Syste<br>Network S<br>Local Syste<br>Local Syste<br>Local Syste<br>Local Syste                          | ] |
|                  |                                                                                    | 🔍 Storage Service                                                                                                    | Enforces group                                                                                                    |                                                                | Manual                                                                                                    | Local Syste                                                                                                    |   |

Thực hiện chuyển trạng thái từ Starup type: "Disabled" thành "Automatic"  $\rightarrow$ Click nút **"Apply"**  $\rightarrow$  Click nút "Start"

| SQL Server Brow                 | ser Properties (Local Computer)                                    | ?    | × |
|---------------------------------|--------------------------------------------------------------------|------|---|
| General Log On                  | Recovery Dependencies                                              |      | _ |
| Service name:                   | SQLBrowser                                                         |      |   |
| Display name:                   | SQL Server Browser                                                 |      |   |
| Description:                    | Provides SQL Server connection information to<br>client computers. | × ×  |   |
| Path to executabl               | e:<br>\\Microsoft SQL Server\90\Shared\sqlbrowser.exe''            |      |   |
| Startup type:                   | Disabled                                                           | ~    |   |
| Service status:                 | Started                                                            |      |   |
| Start                           | Stop Pause Resume                                                  |      |   |
| You can specify t<br>from here. | he start parameters that apply when you start the serv             | ice  |   |
| Start parameters:               |                                                                    |      |   |
|                                 |                                                                    |      |   |
|                                 | OK Cancel A                                                        | pply |   |

| SQL Server Browser Properties (Local Computer)                                                |
|-----------------------------------------------------------------------------------------------|
| General Log On Recovery Dependencies                                                          |
| Service name: SQLBrowser                                                                      |
| Display name: SQL Server Browser                                                              |
| Description: Provides SQL Server connection information to<br>client computers.               |
| Path to executable:<br>"C:\Program Files (x86)\Microsoft SQL Server\90\Shared\sqlbrowser exe" |
| Startup type: Automatic                                                                       |
| Help me configure service startup options.                                                    |
| Service status: Stopped<br>B3<br>Start Stop Pause Resume                                      |
| You can specify the start parameters that apply when you start the service<br>from here.      |
| Start parameters:                                                                             |
| B2                                                                                            |
| OK Cancel Apply                                                                               |

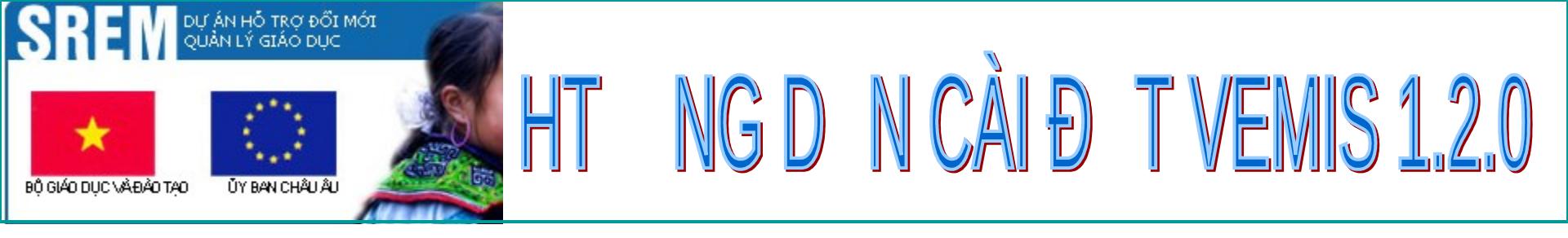

# 3.Cài đặt ch**ươ**ng trình

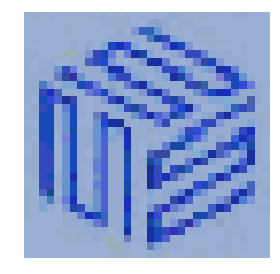

VEMIS\_Setup\_ 1.2.0\_x86\_De vExpress10\_09 072012.exe

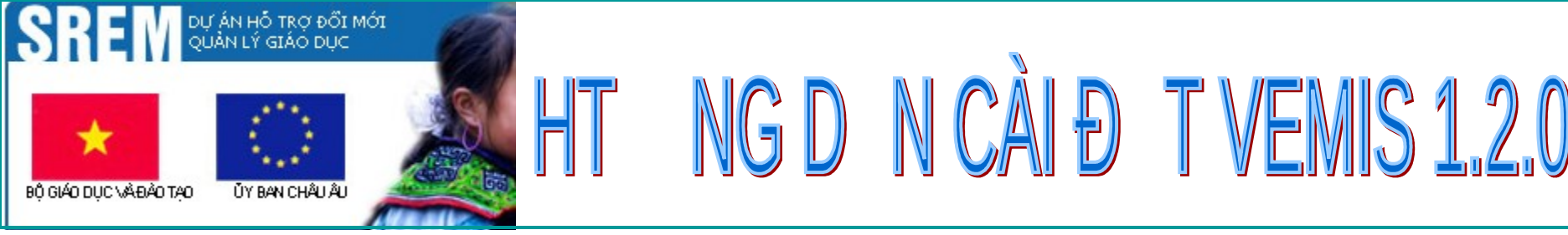

🚞 Cai Dat Moi Truong VEMIS

🔐 CaiDatMoiTruongVEMIS\_20062012.exe

VEMIS\_Setup\_1.2.0\_x86\_DevExpress10\_10072012.exe

WEMIS\_Update\_1.2.0\_x86\_DevExpress10\_10072012.exe

#### VEMIS Setup 1.2.0 1 Giới thiêu dư án SREM: Dự án hỗ trợ đỗi mới quản lý giáo dục (SREM) được bắt đầu thực hiện vào tháng 4 năm 2006, được sự hỗ trợ tài chính từ Công đồng Châu Âu (EC). Thông qua các hoạt động hỗ trợ kỹ thuật và cấp vốn trực tiếp, mục tiêu tổng thể của dự án SREM nhằm hỗ trở Bộ Giáo dục và Đào tạo (Bộ GD-ĐT) thực hiện các mục tiêu đề ra trong Chiến lược phát triển giáo dục của Việt Nam giai doan 2001 - 2010. 1. Mục đích của SREM: - Nâng cao năng lực quản lý giáo dục ở cấp Bộ, Sở và Phòng GD&ĐT và các trường. - Xây dựng hệ thống công nghệ thông tin cho hệ thống quản lý giáo dục đỗi mới. 2. Nhiệm vụ của SREM: Các nội dụng chủ yếu trong Kế hoạch hoạt động tổng thể của Dự án SREM - Hỗ trợ Bộ GD&ĐT đạt các mục tiêu Chương trình cải cách hành chính - Tăng cường quản lý giáo dục - Xây dựng hệ thống CNTT tích hợp cho công tác quản lý ở khối Giáo dục phổ thông. Phần cốt lối là hệ thống phần mềm quản lý giáo dục V.EMIS - cấp trường và BD.EMIS - cấp Phòna/Sở. Bản quyền (C) V.EMIS thuộc về dự án SREM. Hỗ trở kỹ thuật: Dự Decline Accept

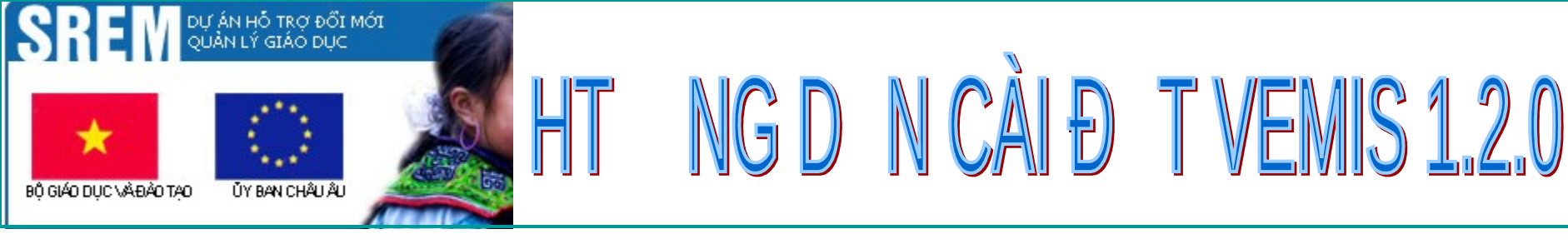

🚞 Cai Dat Moi Truong VEMIS

🔐 CaiDatMoiTruongVEMIS\_20062012.exe

VEMIS\_Setup\_1.2.0\_x86\_DevExpress10\_10072012.exe

WEMIS\_Update\_1.2.0\_x86\_DevExpress10\_10072012.exe

| 🔞 VEMIS Setup 1. | 2.0                                                                                                    |
|------------------|----------------------------------------------------------------------------------------------------|
|                  | <ul> <li>Press Install button to start extraction.</li> <li>Use Browse button to select the destination folder from the folders tree. It can be also entered manually.</li> <li>If the destination folder does not exist, it will be created automatically before extraction.</li> </ul> |
|                  | Destination folder          MEMIS Setup       Browse         Installation progress       Installation progress                                                                                                    |
|                  | Install Cancel                                                                                                    |

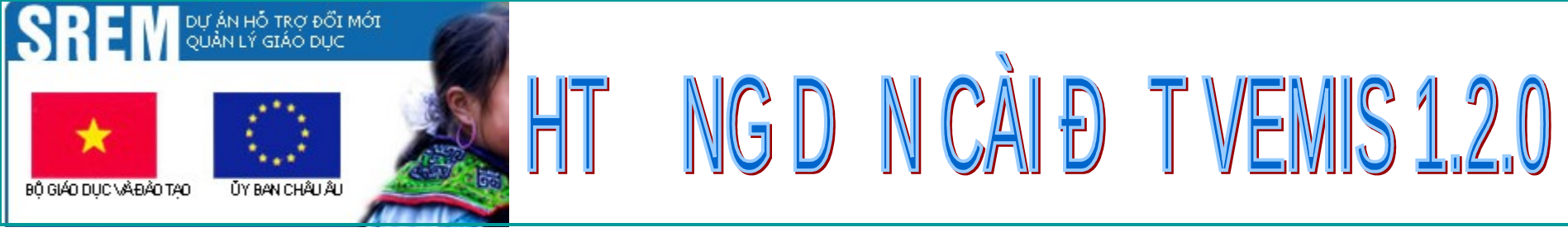

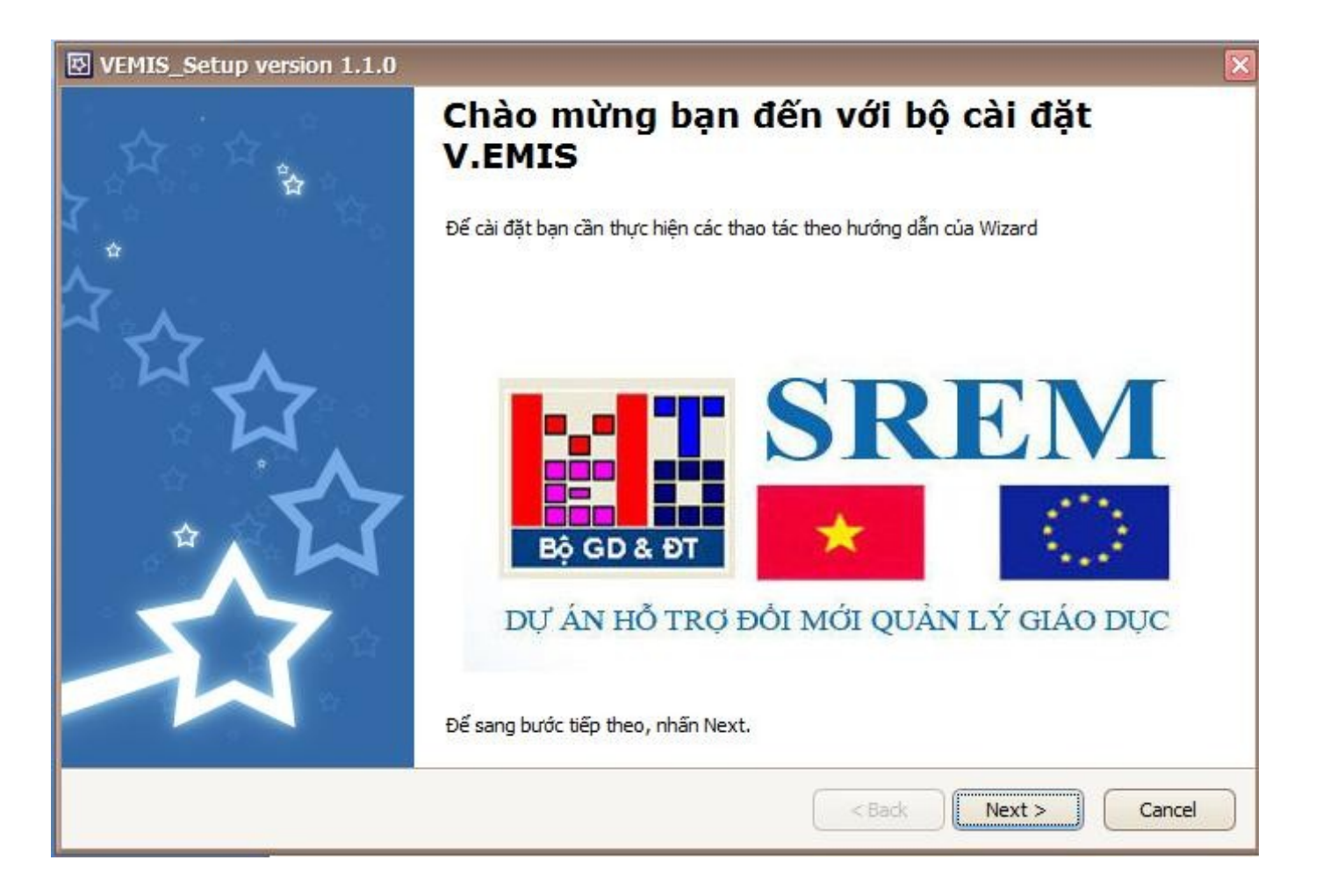

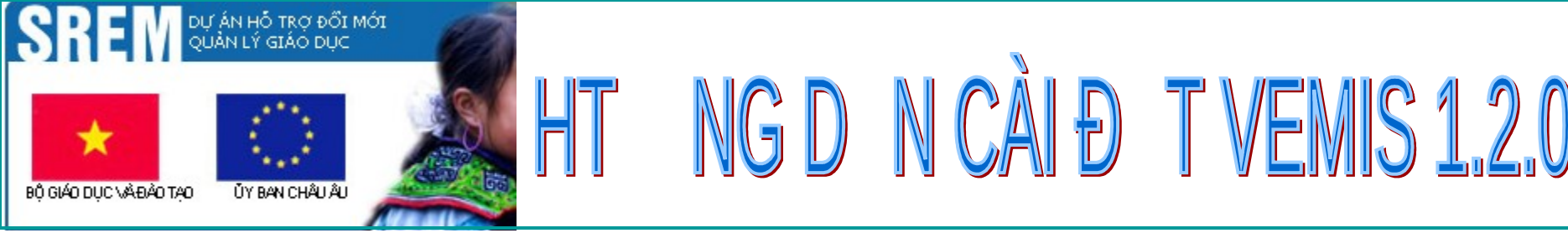

## BƯỚC 4a

#### VEMIS Setup version 1.1.0 Bước 2 - Giới thiêu các phiên bản V.EMIS Giới thiêu các tính năng mới và các thay đối/sửa lỗi của V.EMIS qua từng phiên bản. \* Version 1.0.0: . + Các tính năng cơ bản ban đầu của VEMIS System, VEMIS Student, VEMIS Marks, VEMIS Launcher. 11 \* Version 1.0.1: 1. VEMIS System: - Danh mục học kỳ thêm ngày bắt đầu và ngày kết thúc của học kỳ đó - Thêm thông tin viết tắt loại hanh kiếm trên số cái 2. VEMIS Launcher: - Tích hợp thông tin cán bộ/giáo viên từ PEMIS để bước đầu tạo quyền truy nhập/sử dụng tới các phân hệ con 3. VEMIS\_Student: - Cho phép xuất hồ sơ học sinh ra file Excel theo cả khối thay vì từng lớp Sứa lỗi xuất hồ sơ học sinh ra Excel trong trường hợp trình Excel trên máy tram không phải là phiên bản tiếng Anh (en-US) - Xuất ra Excel danh sách phòng thi/môn thi để nhập điểm - Chinh lỗi các báo cáo 4. VEMIS Marks: - Xét danh hiêu, xét lên lớp \* Version 1.0.2: 1. VEMIS System: 2. VEMIS\_Launcher: < Back Next > Cancel

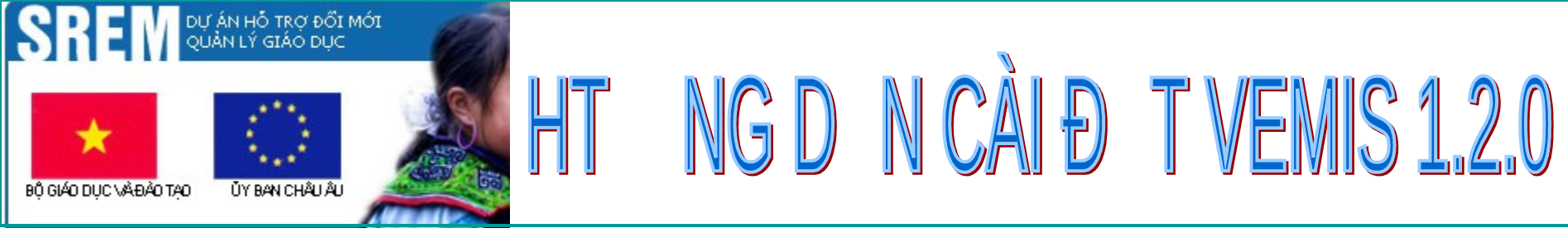

### BƯỚC 4b

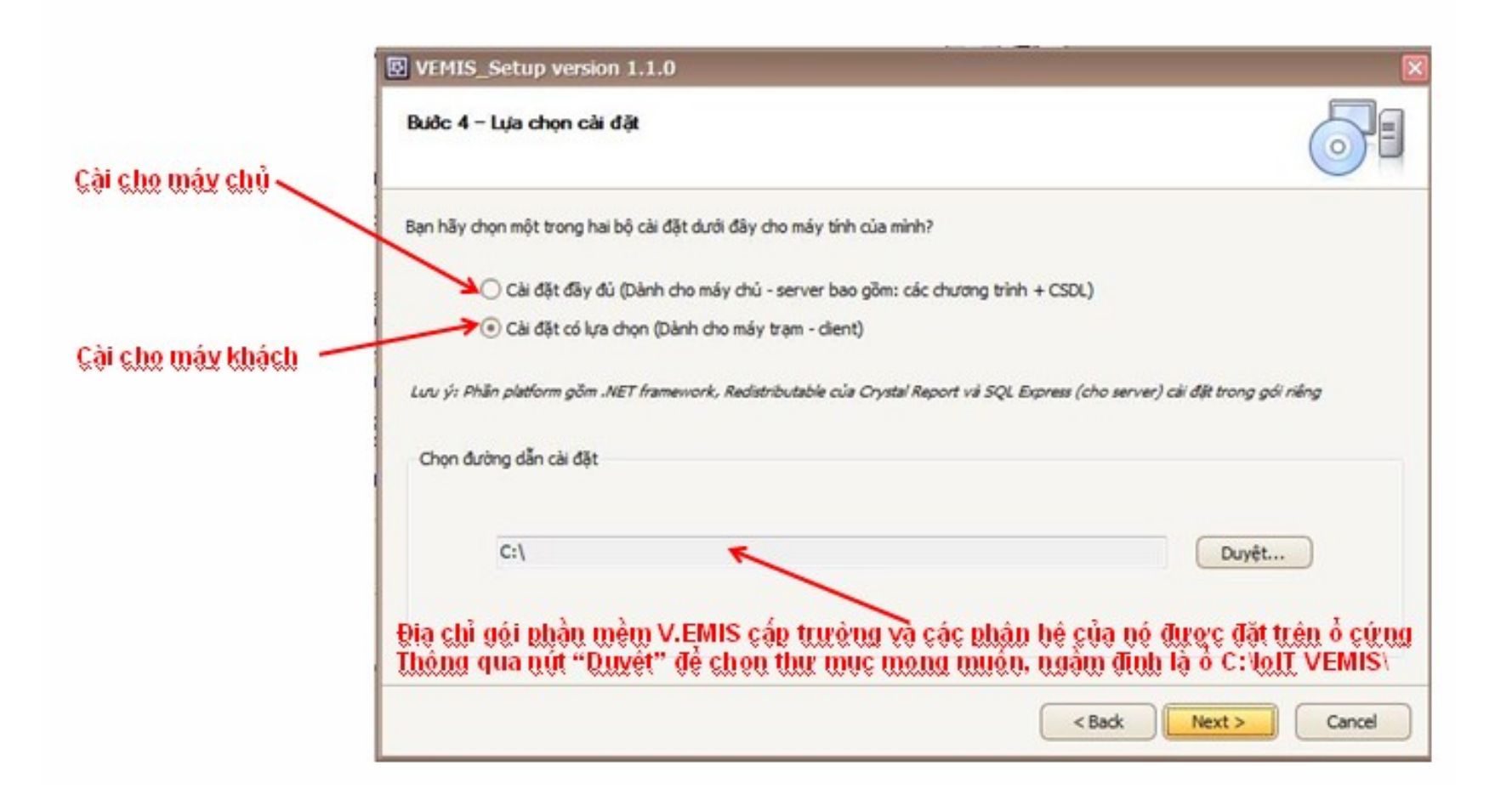

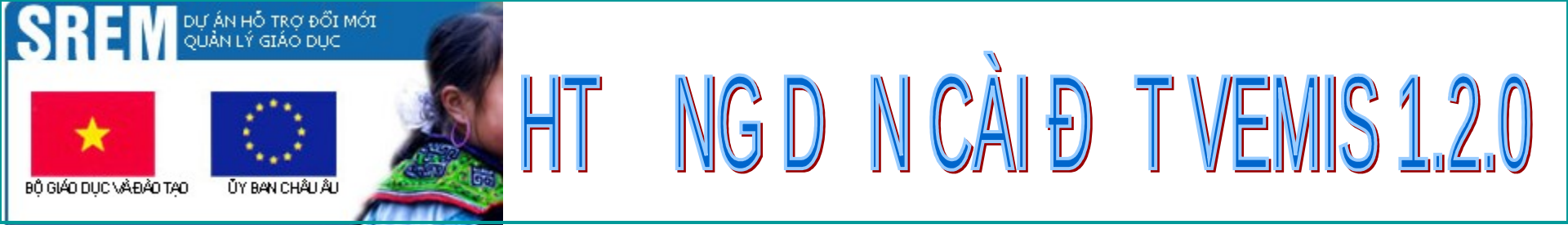

## BƯỚC 5a

| VEMIS_Setup version 1.1.0                                              | ×             |
|------------------------------------------------------------------------|---------------|
| Bước 5 - Cài đặt                                                       |               |
| Hệ thống đang thực hiện việc cài đặt. Xin vui lòng chờ trong giây lát! |               |
|                                                                        |               |
|                                                                        |               |
|                                                                        |               |
|                                                                        |               |
|                                                                        |               |
| < Back                                                                 | Next > Cancel |

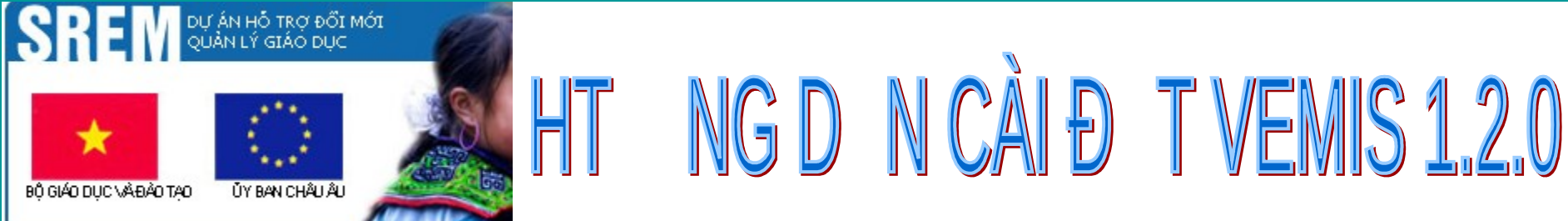

### BƯỚC 5b

| 🗵 VEMIS_Setup version 1.1.0                                                 |               | ×      |
|-----------------------------------------------------------------------------|---------------|--------|
| Bước 5 - Cài đặt                                                            |               |        |
| Hệ thống đang thực hiện việc cài đặt. Xin vui lòng chờ trong giây lát!      |               |        |
|                                                                             |               |        |
|                                                                             |               |        |
|                                                                             |               |        |
|                                                                             |               |        |
| Cảm ơn bạn đã cài đặt phần mềm này. Để hoàn thành việc cài đặt ấn vào Next. |               |        |
|                                                                             | < Back Next > | Cancel |

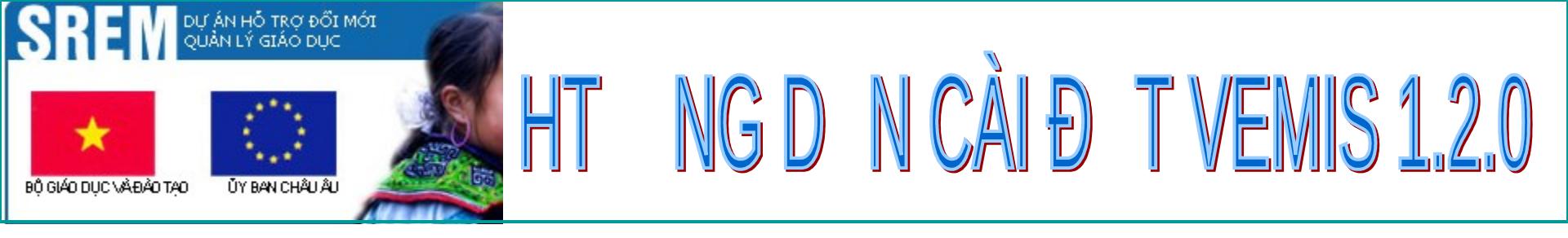

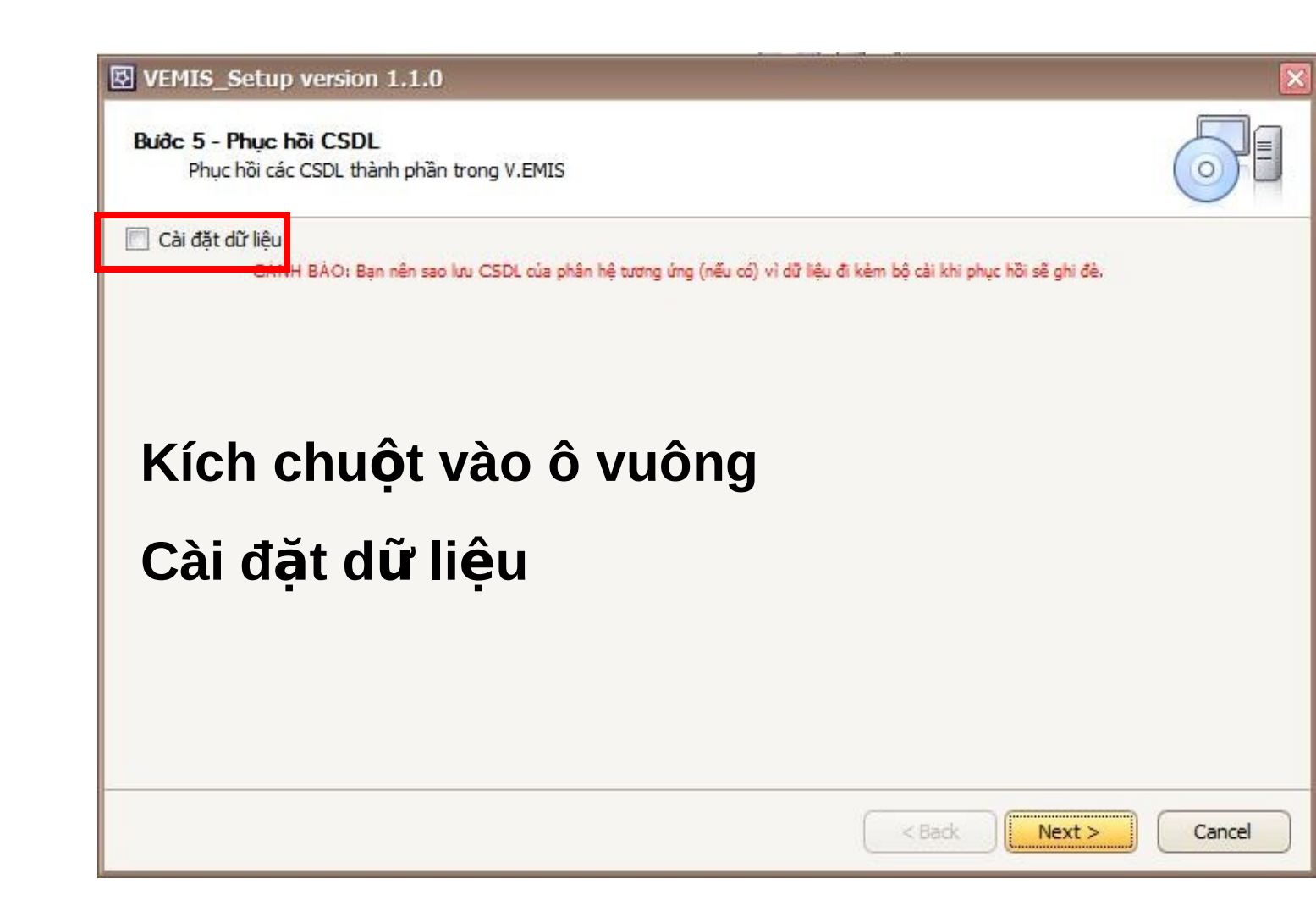

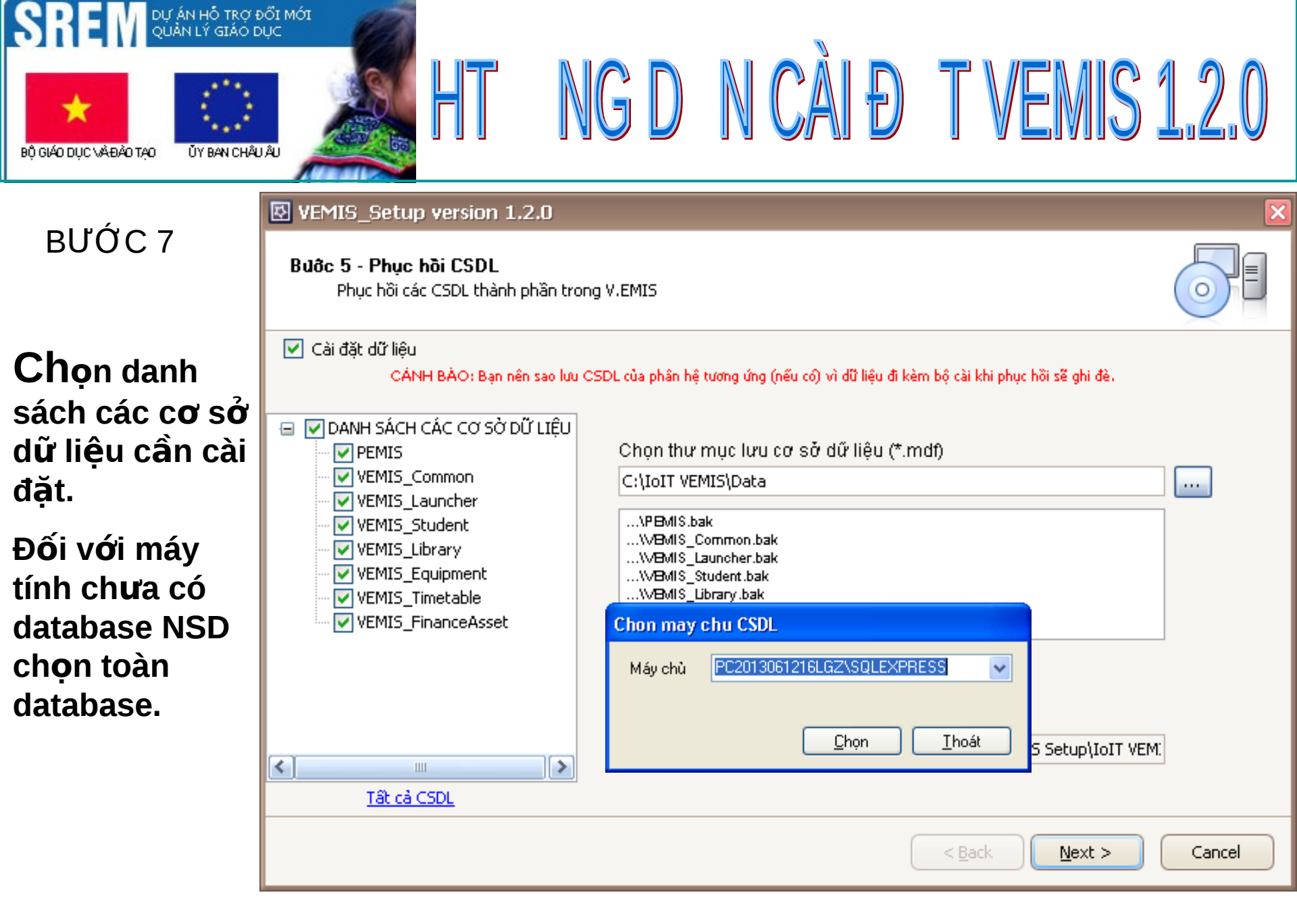

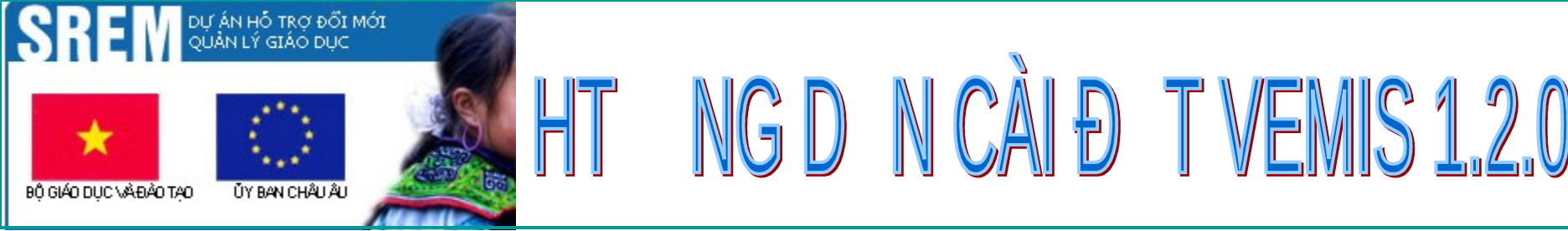

#### 🛃 VEMIS\_Setup version 1.1.0

#### Bước 6 - Ý kiến về sản phẩm

Hãy cho ý kiến nhận xét về bộ cài đặt và việc sử dụng V.EMIS để chúng tôi hoàn thiện sản phẩm ngày một tốt hơn.

\* Mọi ý kiến xin gửi về: Trung tâm Công nghệ và Giải pháp Phần mềm Phòng #205 - Nhà A3, Viện Công nghệ Thông tin Viện Khoa học và Công nghệ Việt Nam 18 Hoàng Quốc Việt - Cầu Giấy, Hà Nội.

Tel. : (04) 3791 5063

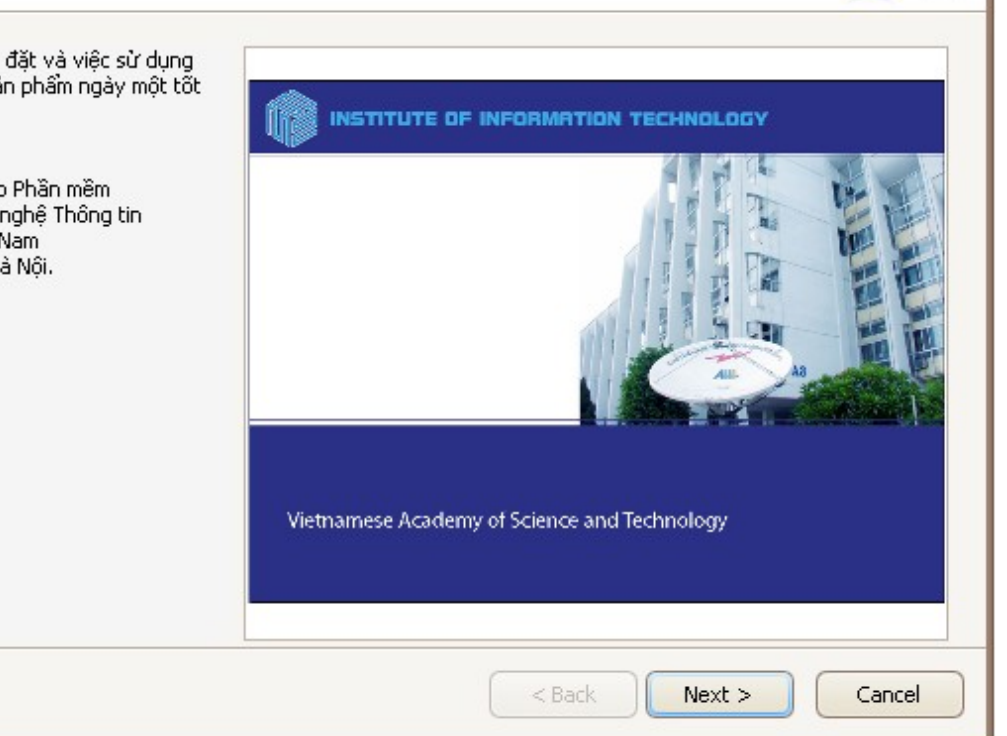

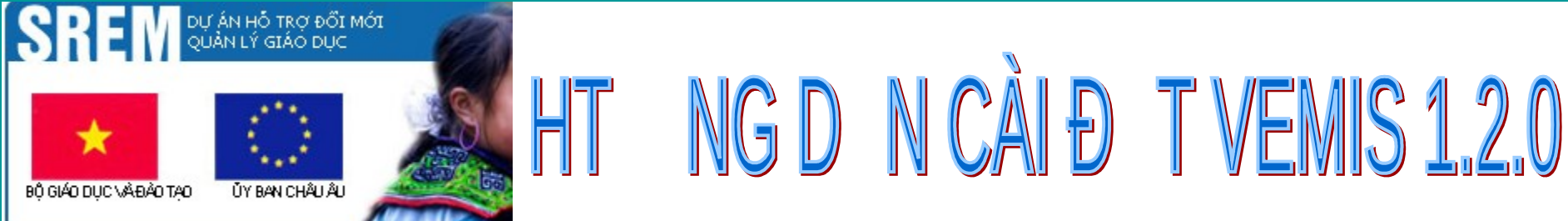

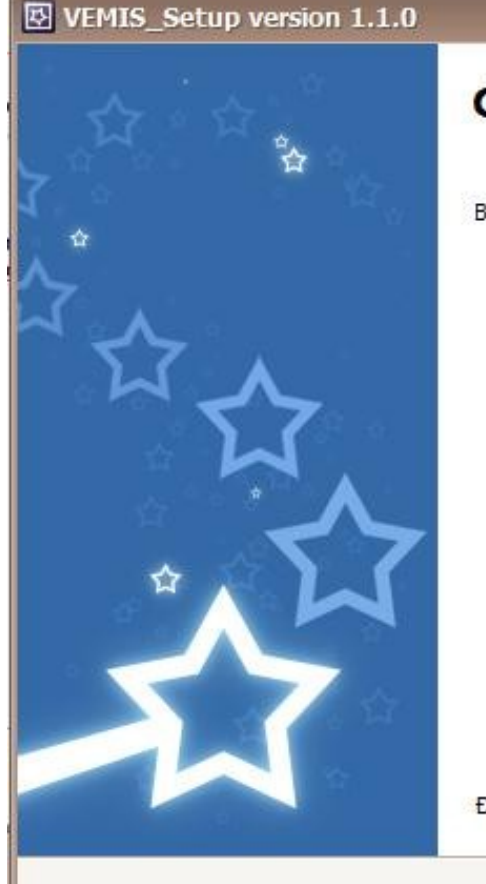

### Cài đặt thành công

Bạn đã cài xong bộ cài đặt V.EMIS. Cám ơn bạn đã sử dụng sản phẩm của chúng tôi.

< Back

Finish

Cancel

Để đóng wizard, nhấn Finish

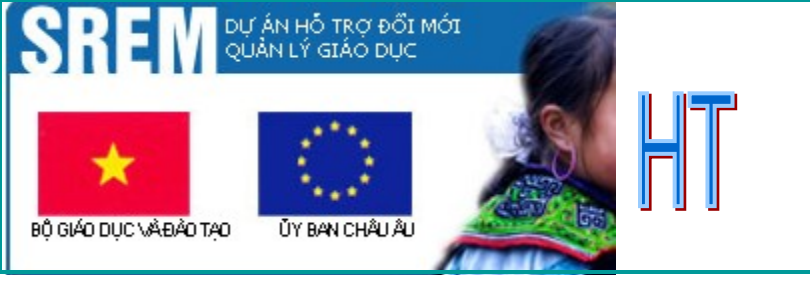

# 4.Cài đặt font mã vạch

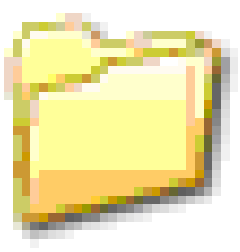

NG D N CÀI Đ T VEMIS 1.2.0

# FontMaVach

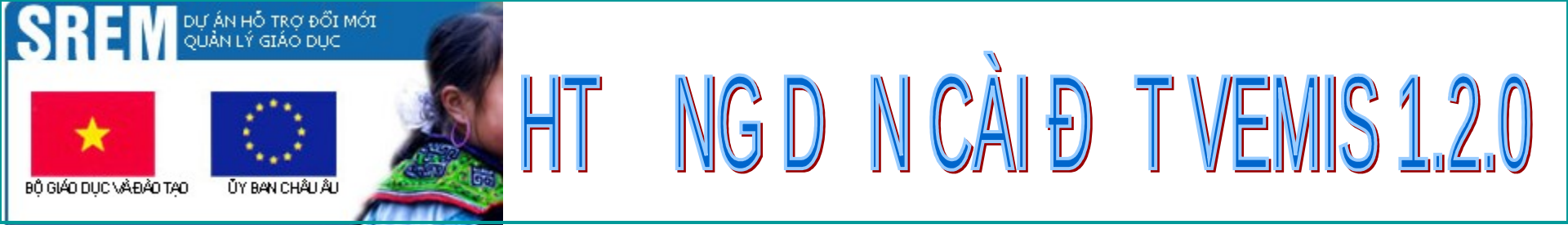

# Mở thư mục FontMaVach

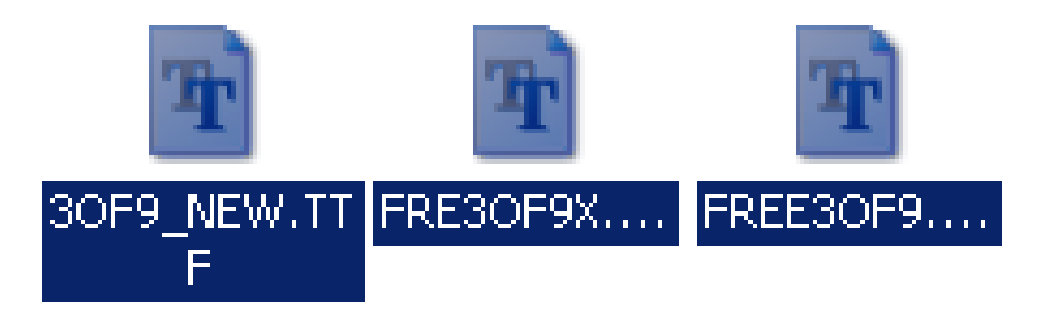

# Copy toàn bộ 3 fonts sau đó paste vào đường dẫn sau. C:\WINDOWS\Fonts

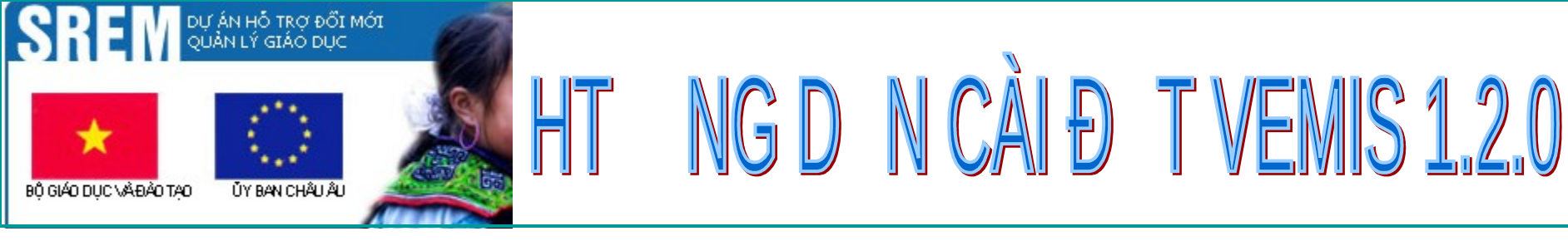

# 5.Cài đặt công cụ

SQL Server Management Studio Express

# Mục đích để thao tác với database sau khi cài đặt chương trình VEMIS & PEMIS

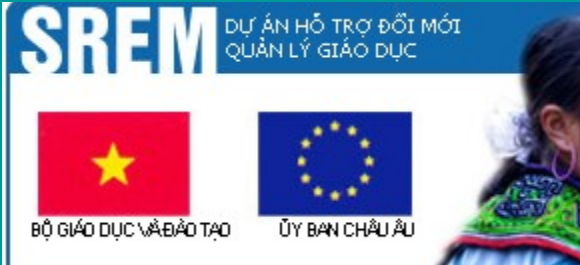

# HT NGD N CÀI Đ T VEMIS 1.2.0

BƯỚC 1

Cài đặt SQL Server Management Studio Express

Chạy tệp SQLServer2005\_SSMS EE.msi 🞲 Microsoft SQL Server Management Studio Express Setup

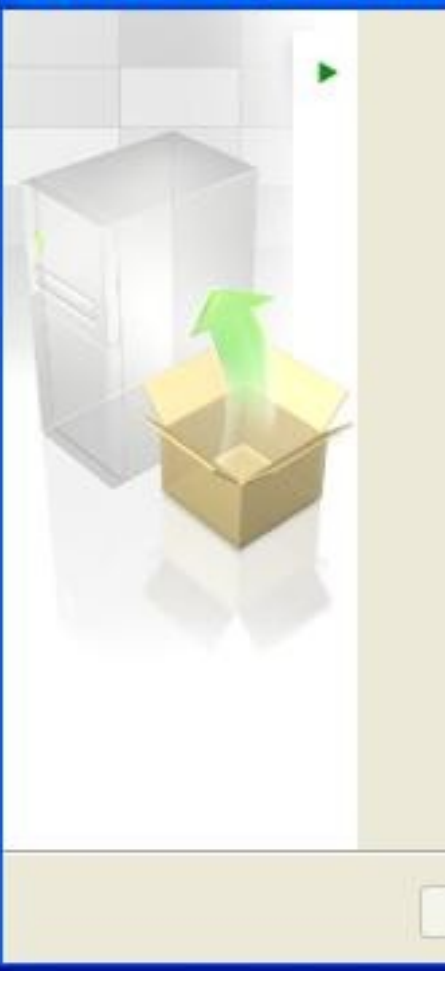

Welcome to the Install Wizard for Microsoft SQL Server Management Studio Express

Setup helps you install, modify or remove Microsoft SQL Server Management Studio Express. To continue, click Next.

WARNING: This program is protected by copyright law and international treaties.

< Back

Next >

Cancel

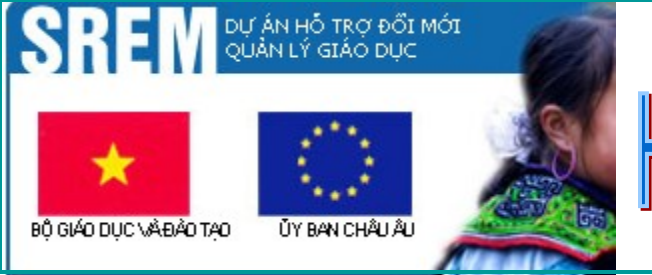

Chọn:

### - I accept the terms in the license agreement

- Chọn next

| Please read the foll                                                             | <b>t</b><br>owing license agreement                                                       | carefully.                                                                |                                                                                  |
|----------------------------------------------------------------------------------|-------------------------------------------------------------------------------------------|---------------------------------------------------------------------------|----------------------------------------------------------------------------------|
| MICROSOFT SOF                                                                    | TWARE LICENSE T                                                                           | ERMS                                                                      |                                                                                  |
| MICROSOFT SQL                                                                    | SERVER 2005 MA                                                                            | NAGEMENT STU                                                              | DIO EXPRESS                                                                      |
| These license<br>Corporation (<br>affiliates) a<br>the software<br>which you rec | terms are an a<br>or based on whe<br>nd you. Please<br>named above, wh<br>eived it, if an | greement bet<br>re you live,<br>read them.<br>ich includes<br>y. The term | ween Microsoft<br>one of its<br>They apply to<br>the media on<br>s also apply to |
| any Microsoft                                                                    |                                                                                           |                                                                           |                                                                                  |
| accept the terms                                                                 | in the license agreement                                                                  |                                                                           |                                                                                  |

NG D N CÀI Đ T VEMIS 1.2.0

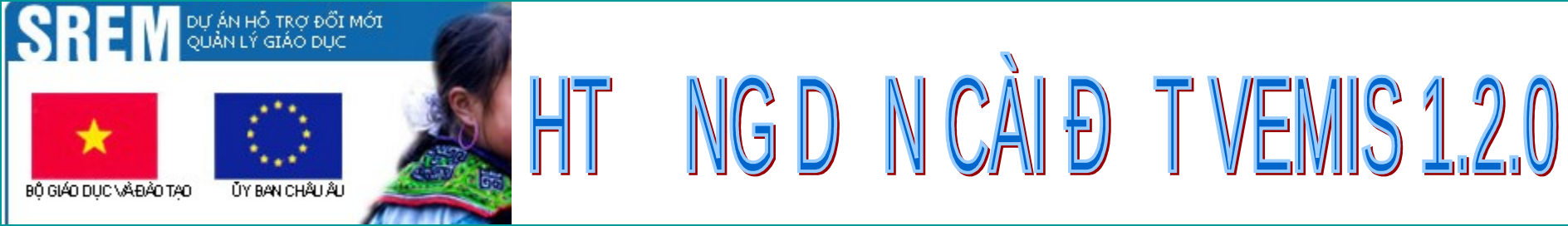

| The following informati | on will personalize your instal | lation.                |  |
|-------------------------|---------------------------------|------------------------|--|
| Enter your name and t   | he name of your organization    | n in the fields below. |  |
|                         |                                 |                        |  |
| Name:                   |                                 |                        |  |
| Termine .               |                                 |                        |  |
| Company:                |                                 |                        |  |
| 0905.930.970            |                                 |                        |  |
|                         |                                 |                        |  |
|                         |                                 |                        |  |
|                         |                                 |                        |  |
|                         |                                 |                        |  |
|                         |                                 |                        |  |

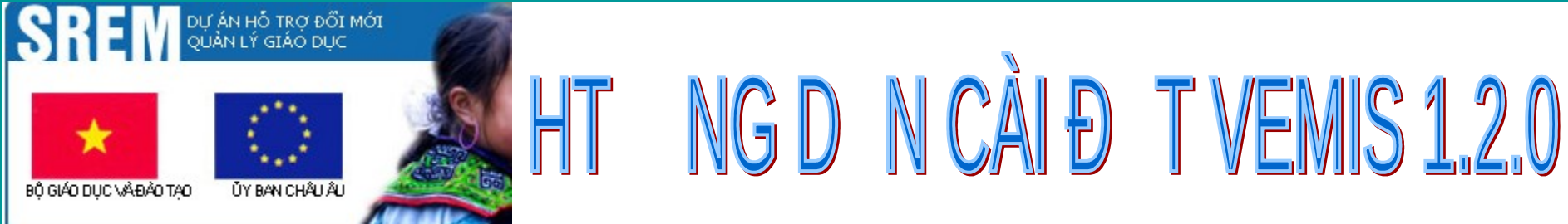

| Ready to Install the                 | Program              |                        |                          |         |
|--------------------------------------|----------------------|------------------------|--------------------------|---------|
| Setup is ready to beg                | in installation.     |                        |                          | ų       |
| Click Install to begin t             | he installation.     |                        |                          |         |
| If you want to review<br>exit Setup. | or change any of you | ur installation settin | gs, click Back. Click Ca | incel t |
|                                      |                      |                        |                          |         |
|                                      |                      |                        |                          |         |
|                                      |                      |                        |                          |         |

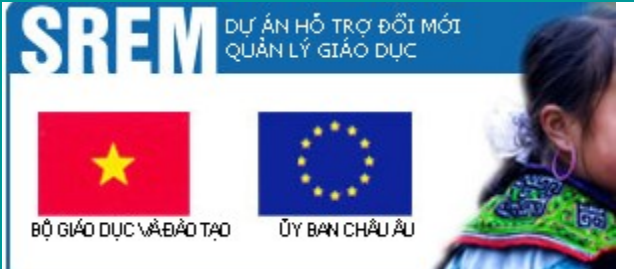

# HT NGD N CÀI Đ T VEMIS 1.2.0

# BƯỚC 5

| ł | Microsoft SQL | Server | Management | Studio | Express | Setup |
|---|---------------|--------|------------|--------|---------|-------|
|---|---------------|--------|------------|--------|---------|-------|

#### Feature Selection

Select the program features you want installed.

Click an icon in the following list to change how a feature is installed.

| Management Studio Express                                   | Feature description<br>Installs interactive<br>management tools for running<br>SQL Server, including SQL<br>Server Management Studio<br>Express. |
|-------------------------------------------------------------|----------------------------------------------------------------------------------------------------|
| Installation path<br>C:\Program Files\Microsoft SQL Server\ | Disk Cost                                                                                                    |
| < Back                                                      | Next > Cancel                                                                                                    |

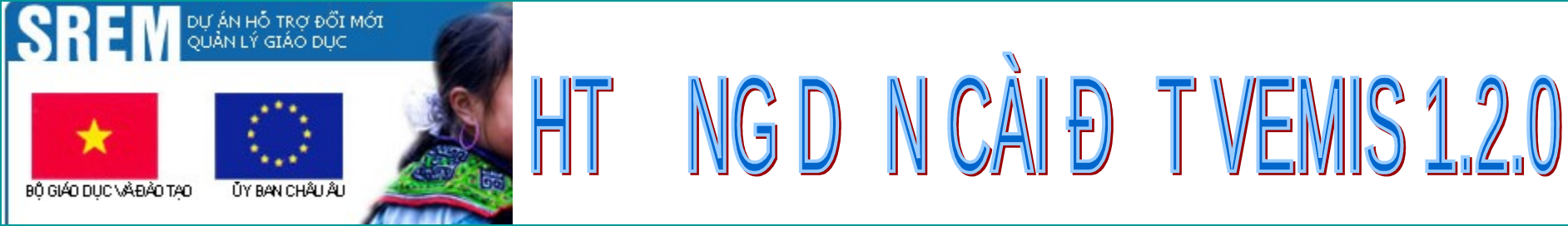

#### 🞲 Microsoft SQL Server Management Studio Express Setup

#### Installing Microsoft SQL Server Management Studio Express

The program features you selected are being installed.

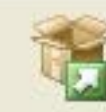

Please wait while the Install Wizard installs Microsoft SQL Server Management Studio Express. This may take several minutes.

Status:

< Back

Cancel

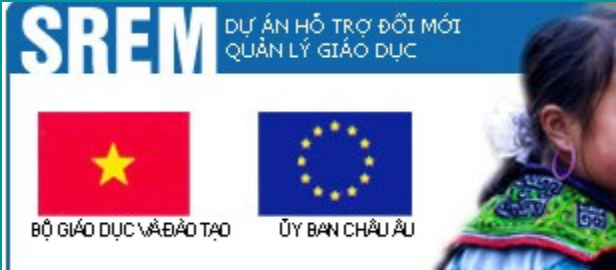

# HT NGD N CÀI Đ T VENIS 1.2.0

BƯỚC 7

Hoàn thành việc cài đặt

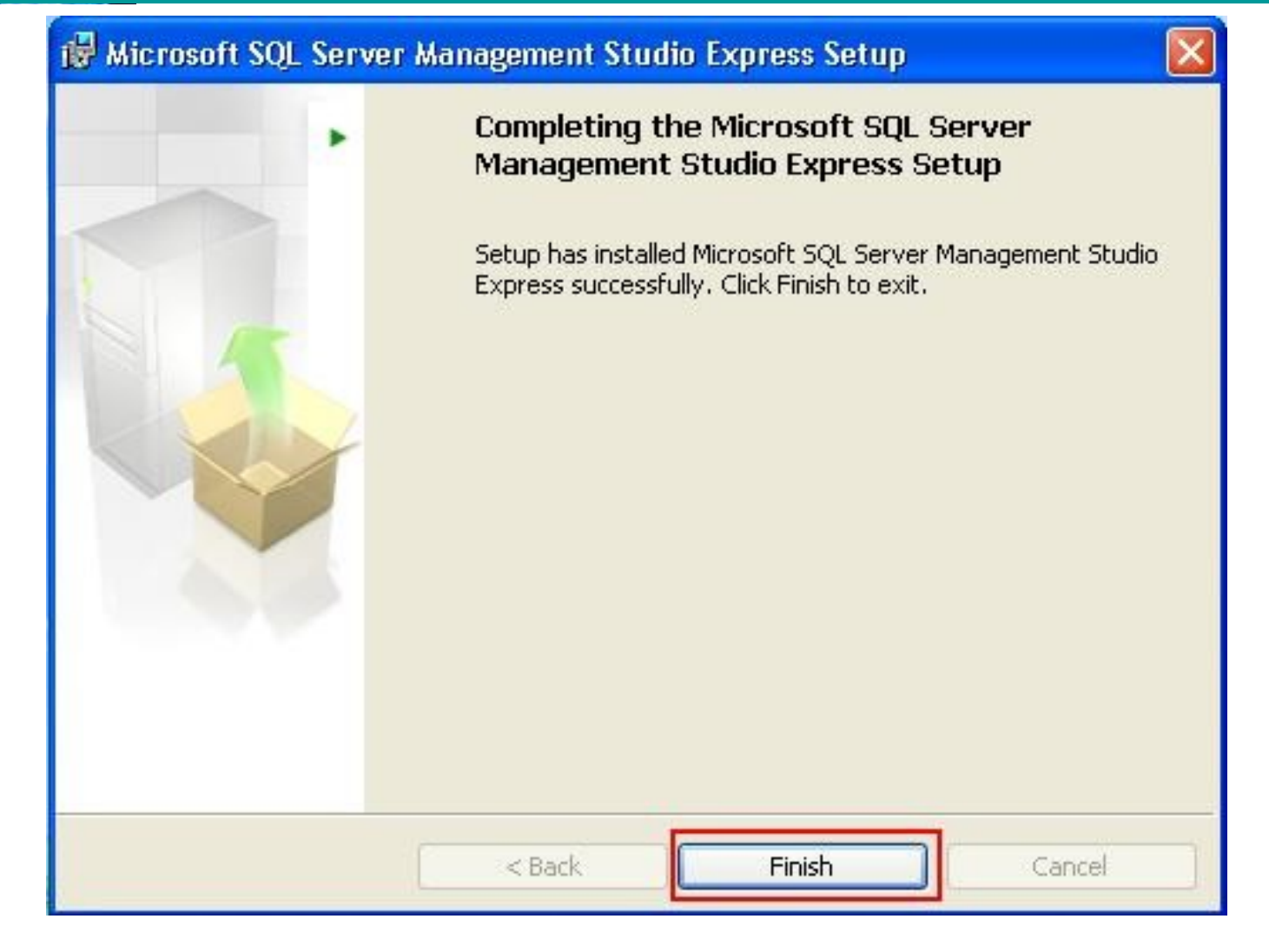

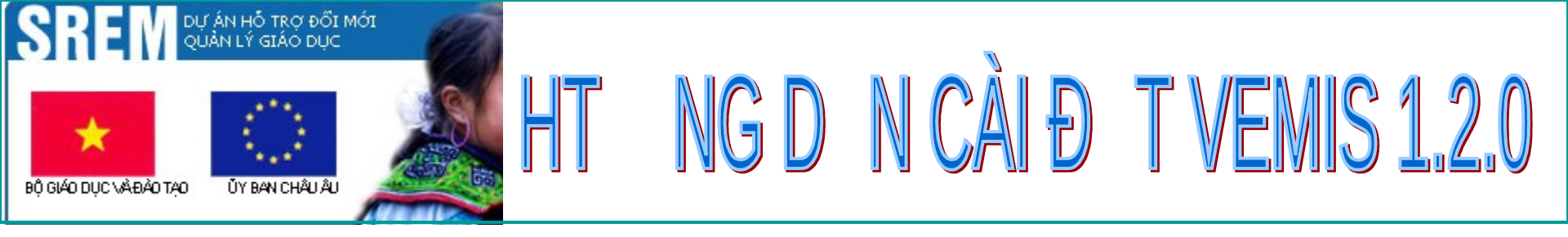

# Strart/ Program/ Microsoft SQL Server 2005/SQL Server Management Studio Express/

|             | >>>>>>>>>>>>>>>>>>>>>>>>>>>>>>>>>>>>>> |   |         |                                              |   |                                      |
|-------------|----------------------------------------|---|---------|----------------------------------------------|---|--------------------------------------|
|             | 🤌 Windows Catalog                      |   | L       |                                              |   |                                      |
| 4           | Windows Update                         |   |         |                                              |   |                                      |
| ſ,          | Programs                               | • |         | Accessories<br>Remote Assistance             | • |                                      |
|             | Documents                              | ۲ | 6       | Microsoft Office                             | • | <u> </u>                             |
|             | <ul> <li>Settings</li> </ul>           | • |         | Microsoft SQL Server 2005<br>Mozilla Firefox | • | SQL Server Management Studio Express |
| <b>6</b> 88 | Search                                 | ¥ | <b></b> | Yahoo! Messenger<br>¥                        | • | A TOÀN                               |

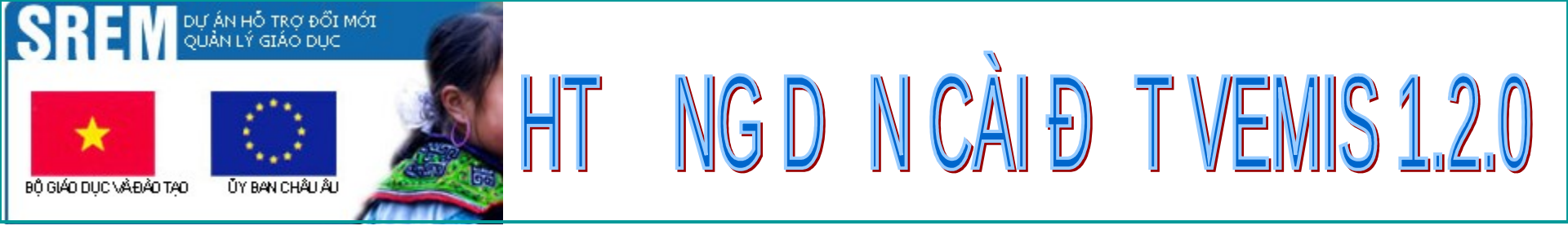

# 5. Kiểm tra xem đã cài đặt thành công hệ thống phần mềm VEMIS chưa.

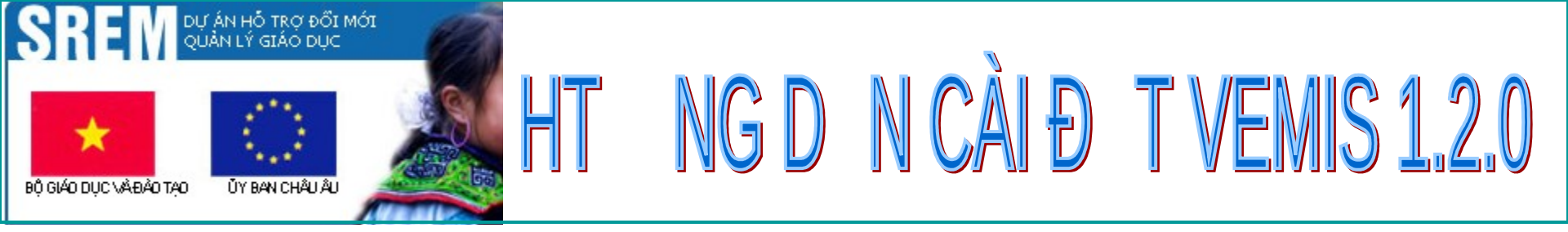

Chọn Connect

| Connect to Server | ×                        |
|-------------------|--------------------------|
| SQL Serv          | er 2005                  |
| Server type:      | Database Engine 💽        |
| Server name:      | THUYSREM-2011\SQLEXPRESS |
| Authentication:   | Windows Authentication   |
| User name:        | THUYSREM-2011\Thuy1      |
| Password:         |                          |
|                   | Remember password        |
| Connec            | t Cancel Help Options >> |

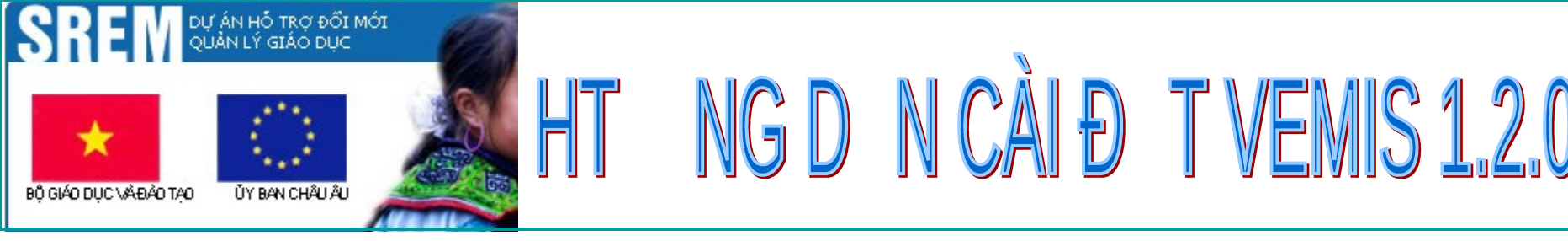

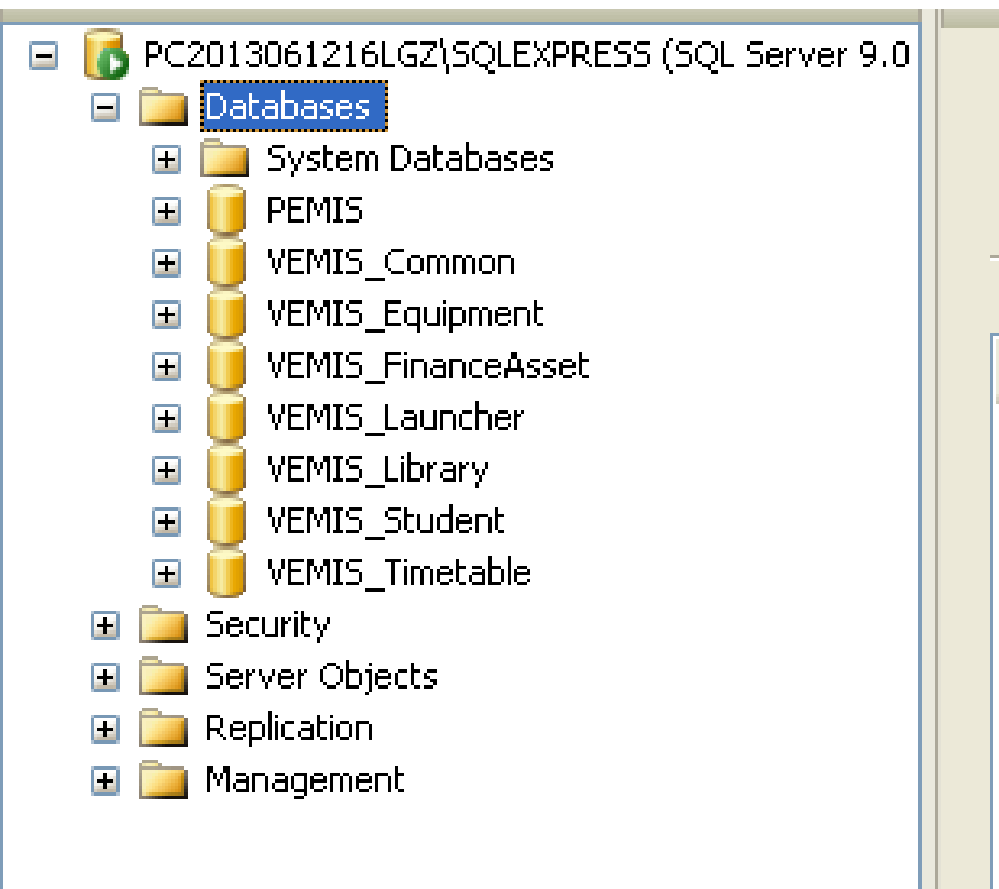

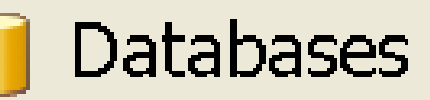

PC2013061216LGZ\SQLEXPRESS\Databases

#### Name

- System Databases PEMIS
- PEMID
- VEMIS\_Common
- VEMIS\_Equipment
- VEMIS\_FinanceAsset
- VEMIS\_Launcher
- VEMIS\_Library
- VEMIS\_Student
- VEMIS\_Timetable

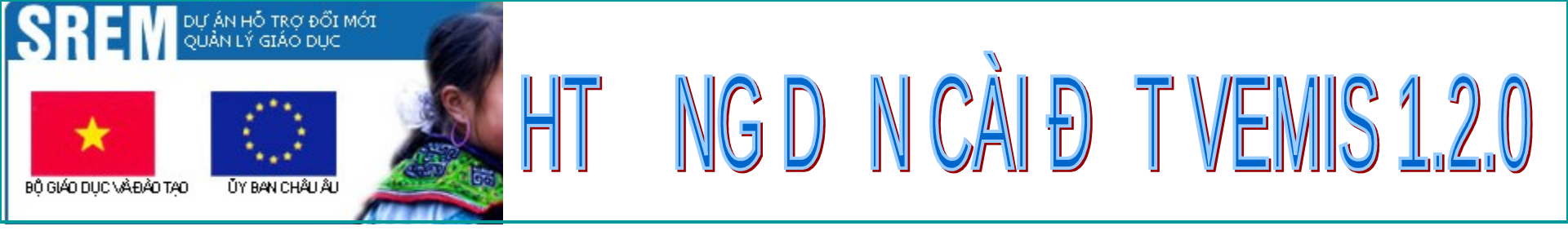

Kiểm tra ngoài màn hình Desktop có những shortcut sau

i

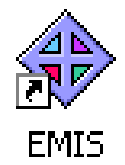

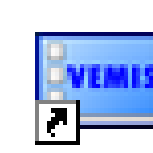

Quan ly he thong

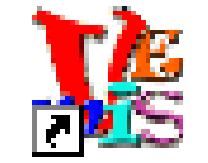

Quan ly hoc sinh

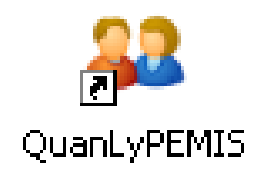

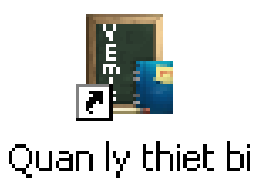

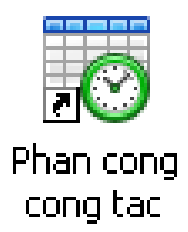

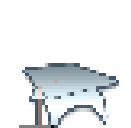

**PMIS** 

Quan ly diem i

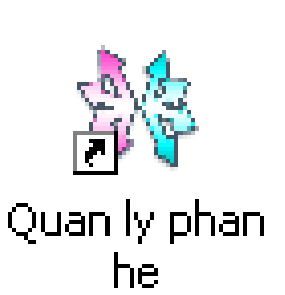

Quan ly thu vien

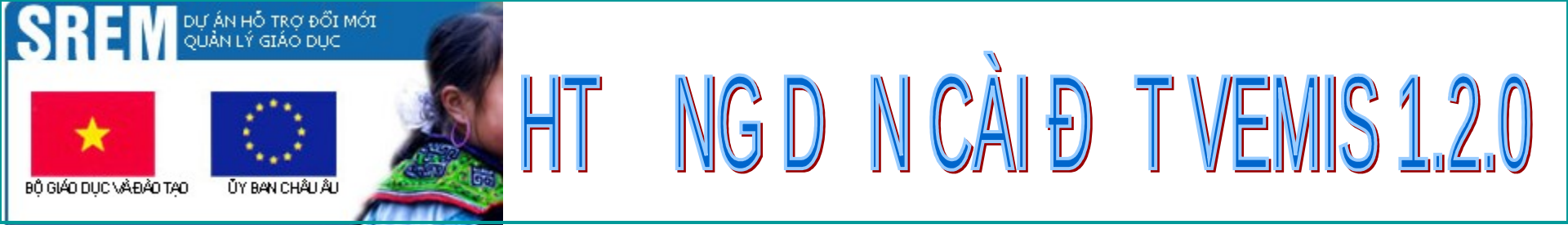

# Hệ thống VEMIS

# Tên đăng nhập: superadmin Mật khẩu đăng nhập: abc123

# Hệ thống PEMIS

Tên đăng nhập: admin Mật khẩu đăng nhập: 1234567

Cần phải đăng nhập QuantriPEMIS trước sau đó mới đăng nhập được PMIS

- Cần thiết lập thông tin đơn vị tại phân hệ quản trị hệ thống trước khi đi vào sử dụng các chức năng của toàn bộ hệ thống VEMIS.
- -Sau khi cập nhật thành công bản VEMIS 1.2.0 nếu người sử dụng phục hồi database (CSDL) từ phiên bản cũ thì phải cài đặt lại bản update 1.2.0 lại một lần nữa.
- NSD muốn dùng phân hệ quản lý giảng dạy:
  - Máy chưa cài VEMIS thì chọn cài đầy đủ tất cả các bước hướng dẫn trên
  - Máy cài VEMIS 1.1.0 rồi thì cần chạy lại bản update VEMIS 1.2.0 / Sau đó VEMIS 1.2.0 đến bước 6, bước 7 (slide 37, 38) trong tài liệu này chỉ cần chọn VEMIS\_Timetable.